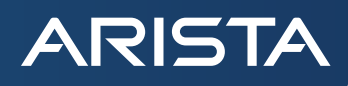

# Lossless Network for AI/ML/Storage/HPC with RDMA

Version 2 January 2024

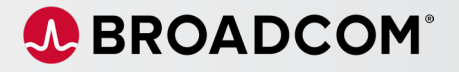

# Table of contents

| Introduction                                                | 4  |
|-------------------------------------------------------------|----|
| RDMA Over Converged Ethernet (RoCE)                         | 4  |
| Deploying RoCE on Arista Switches                           | 5  |
| Configuration and Verification of PFC on Arista Switches    | 6  |
| Configuration and Verification of ECN on Arista Switches    | 6  |
| PFC Watchdog                                                | 9  |
| Deploying RoCE on Broadcom Ethernet NIC Adapters            | 9  |
| RoCE Congestion Control on Broadcom Ethernet NIC Adapters   | 10 |
| Installation guide for Broadcom Ethernet NIC Adapters       | 10 |
| Updating the Firmware on Broadcom Ethernet NIC Adapters     | 11 |
| Configuring NVRAM                                           | 11 |
| Host Requirements for Driver/Library Compilation            | 11 |
| Installing the Layer 2 and RoCE Driver                      | 11 |
| Updating Initramfs                                          | 12 |
| Installing the RoCE Library                                 | 12 |
| Validating the RoCE Installation                            | 12 |
| Confirm Traffic Flow to the remote RoCE endpoint            | 13 |
| Configuring Priority Flow Control on Broadcom NICs          | 14 |
| Configuring Congestion Control on Broadcom NICs             | 14 |
| RoCE Performance Data                                       | 15 |
| OSU MPI Multiple Bandwidth / Message Rate (osu_mbw_wr) Test | 16 |
| OSU MPI All to All (osu_alltoall) Latency Test              | 17 |
| OSU All Reduce (osu_allreduce) Latency Test                 | 18 |
| GPCNet                                                      | 19 |
| RoCE Applications                                           | 21 |
| Peer Memory Direct                                          | 21 |
| SMB Direct                                                  | 22 |
| iSCSI Extensions for RDMA                                   | 22 |
| NFS over RDMA                                               | 23 |

# Table of contents

ARISTA

| NVMe-oF over RDMA                 | 24 |
|-----------------------------------|----|
| Summary                           | 25 |
| References                        | 25 |
| Appendix A - RoCE Traffic Example | 26 |

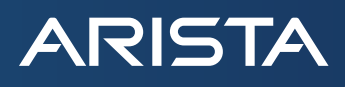

# Introduction

Datacenter networking has evolved over the years and with the proliferation of AI/ML, disaggregated storage, and High-Performance Computing (HPC), today's data centers require a high performance, low-latency network. With ever increasing database sizes and demand for high bandwidth for the movement of data between processing nodes, a reliable transport is critical. As the future of metaverse applications evolve, the network needs to adapt to the humongous growth in data transfer due to dataintensive and compute-intensive applications. Broadcom's Ethernet Adapters (also referred to as Ethernet NICs) along with Arista Networks' switches (based on Broadcom's DNX and XGS family of ASICs) leverage RDMA (Remote Direct Memory Access) to eliminate any connectivity bottlenecks and facilitate a high-throughput, low latency transport.

# **RDMA Over Converged Ethernet (RoCE)**

RoCE (RDMA over Converged Ethernet) is a network protocol that allows RDMA over an Ethernet network. RDMA helps to reduce the CPU workload as it offloads all transport communication tasks from the CPU to hardware and provides direct memory access for applications without involving the CPU. The second version of RoCE (RoCE-v2) enhances the protocol with UDP/IP header and enables a routable RoCE. Broadcom's Ethernet Adapters support RoCEv2 in hardware and allows for higher throughput, lower latency, and lower CPU utilization, which are critical for Al/ML, Storage, and High-Performance Compute (HPC) applications.

RoCEv2 provides three advantages:

- Operation on routed ethernet networks, ubiquitous in large data centers
- IP QoS The DiffServ code point (DSCP), or alternatively VLAN PRI
- IP congestion control The explicit congestion notification (ECN) signal

To eliminate potential packet loss and high latency on Ethernet networks, RoCEv2 uses congestion control mechanisms supported on Arista switches and Broadcom NICs such as Priority Flow Control (PFC), Explicit Congestion Notification (ECN) etc.

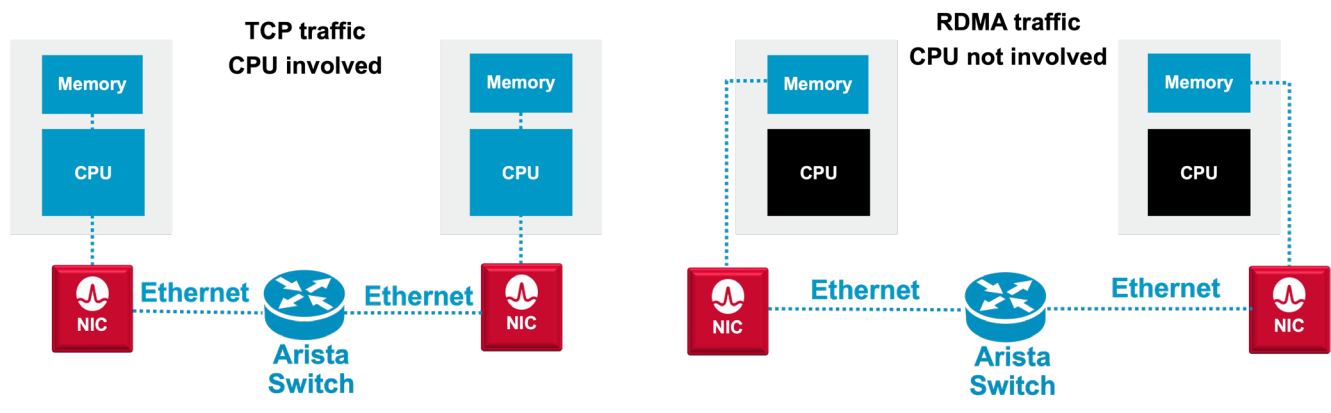

Figure 1: RoCE with Broadcom NICs and Arista Switches

RoCEv2 also defines a Congestion Notification Packet (CNP). RNICs send CNPs in response to ECN Congestion Experienced (CE) markings to indicate that the transmission rate should be reduced. ECN marking is done by switches along the path between source and destination or by the receiving NIC. CNPs are associated with RoCE connections, providing fine-grained, per-connection congestion notification information. RoCEv2 only specifies the mechanism for marking packets when congestion is experienced and

the format of the CNP response. It leaves the implementation of congestion control algorithm unspecified, including the following information:

- When packets are ECN marked (at which queue level, and at what probability)
- When CNPs are generated in response to ECN
- How sending rate is adjusted in response to CNPs

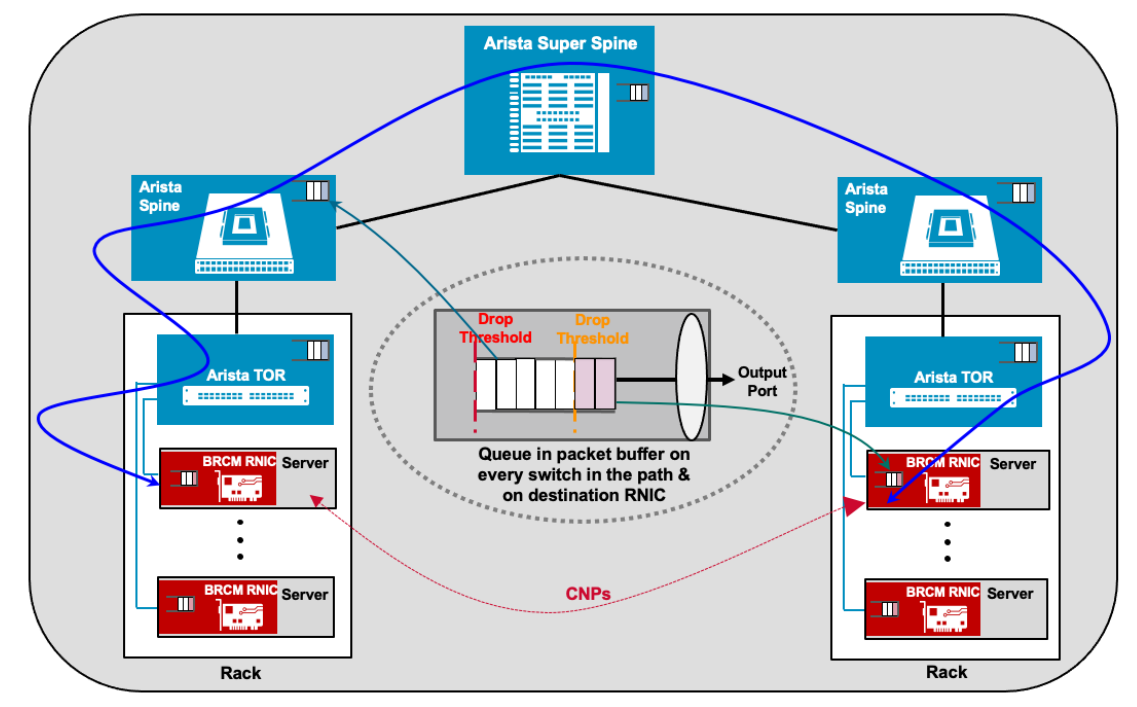

Figure 2: RoCE traffic in datacenter network

# **Deploying RoCE on Arista Switches**

Arista Extensible Operating System (EOS<sup>®</sup>) is the core of Arista cloud networking solutions for next-generation data centers and high-performance computing networks. Arista EOS<sup>®</sup> provides all the necessary tools to achieve a premium lossless, high bandwidth low latency network. EOS<sup>®</sup> supports traffic management configuration, adjustable buffer allocation schemes and use of PFC and DCQCN to support RoCE deployments across Arista 7280R series, 7800R series, 7050X series, and 7060X series. The exact Arista Switch to be used depends on the specific use case.

| Table 1: Arista Datacenter Switches for RoCE use cases |                                                                             |  |  |
|--------------------------------------------------------|-----------------------------------------------------------------------------|--|--|
| Arista Switch                                          | Description                                                                 |  |  |
| <u>7800R3</u>                                          | Highest density 100G/400G Deep Buffer, Lossless Modular Super Spine Switch  |  |  |
| <u>7280R3</u>                                          | High Performance 10/40/100/400G Data Center switch with Dynamic Deep Buffer |  |  |
| <u>7060X</u>                                           | High Performance 10/40/100/400G Fixed Configuration Switch                  |  |  |
| <u>7050X3</u>                                          | 1 RU 10/40G Multilayer Leaf Switches                                        |  |  |

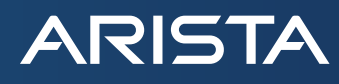

The Arista 7280R and 7800R series are based on the Broadcom Jericho chipset families. Equipped with deep buffers and Virtual Output Queueing scheduling mechanisms, these ensure lossless transmission of end-to-end data. The 7280R series is the fixed configuration family of switches, while the 7800R series is the modular line of switches.

The Arista 7050X and 7060X series are based on the Broadcom Trident and Tomahawk chipset families respectively. Supporting rich feature support and low latency, the 7050X and 7060X series are perfect for highly efficient and robust deployments.

General installation and configuration of Arista switches is available here.

Once end-to-end network connectivity is established, Priority Flow Control (PFC) or Explicit Congestion Notification (ECN) can be enabled to ensure lossless transport for RoCE traffic.

#### **Configuration and Verification of PFC on Arista Switches**

PFC is one of the most important aspects of successful RoCE deployments. PFC specifies a link-layer flow control mechanism between directly connected peers. It uses the 802.3 PAUSE frames to implement flow-control measures for multiple classes of traffic. Switches can drop the less important traffic and notify the peer devices to pause traffic on specific classes so that critical data is not dropped and allowed to pass through the same port without any restrictions.

This Quality of Service (QoS) capability allows differentiated treatment of traffic based on the CoS/priority and eases congestion by ensuring that critical I/O is not disrupted and that other non-critical traffic that is more loss-tolerant can be dropped. Each priority is configured as either drop or no-drop. If a priority that is designated as no-drop is congested, the priority is paused. Drop priorities do not participate in pause.

## **PFC Configuration**

The CLI command to enable PFC on the interface is "priority-flow-control mode on" and "priority-flow-control priority <TC> no-drop" enables PFC on that Transmit Queue.

Enable PFC on the interface.

arista(config)#interface ethernet 3/1/1

arista(config-if-Et3/1/1)#priority-flow-control mode on

 Enable PFC for specific TCs. arista(config-if-Et3/1/1)#priority-flow-control priority 0 no-drop

The above command should be issued for all the TC's that the user wants to enable PFC on.

#### **Example Configuration**

The following configuration shows how PFC can be configured for TC3 and TC4 under interface Ethernet 2/1/1 on an Arista switch.

```
interface Ethernet2/1/1
mtu 9000
speed 200G-4
no switchport
priority-flow-control mode on
priority-flow-control priority 3 no-drop
priority-flow-control priority 4 no-drop
!
```

#### Show Commands

ARISTA

```
1. show priority-flow-control interfaces ethernet <>
   arista#show priority-flow-control interfaces ethernet 3/1/1
  The hardware supports PFC on priorities 0 1 2 3 4 5 6 7
  PFC receive processing is enabled on priorities 0 1 2 3 4 5 6 7
  The PFC watchdog timeout is 1.0 second(s)
  The PFC watchdog recovery-time is 2.0 second(s) (auto)
  The PFC watchdog polling-interval is 0.2 second(s)
  The PFC watchdog action is drop
  The PFC watchdog override action drop is false
  Global PFC : Disabled
  E: PFC Enabled, D: PFC Disabled, A: PFC Active, W: PFC Watchdog Active
          Status Priorities Action
                                        Timeout Recovery
  Port
                                                               Polling
                                                                             Note
                                               Interval/Mode Config/Oper
   _____
  Et3/1/1
          E – – 01
                                                 - / -
                                                               - / -
                                                                              DCBX
  disabled
  Port
                     RxPfc
                                  TxPfc
  Et3/1/1
                         0
                                       0
2. show priority-flow-control interfaces ethernet < > counters
  arista#show priority-flow-control interfaces ethernet 3/1/1 counters
  Port
                     RxPfc
                                    TxPfc
                         0
  Et3/1/1
                                       0
3. show priority-flow-control interface ethernet < > status
  arista#show priority-flow-control interfaces ethernet 3/1/1 status
  The hardware supports PFC on priorities 0 1 2 3 4 5 6 7
  PFC receive processing is enabled on priorities 0 1 2 3 4 5 6 7
  The PFC watchdog timeout is 1.0 second(s)
  The PFC watchdog recovery-time is 2.0 second(s) (auto)
  The PFC watchdog polling-interval is 0.2 second(s)
  The PFC watchdog action is drop
  The PFC watchdog override action drop is false
  Global PFC : Disabled
  E: PFC Enabled, D: PFC Disabled, A: PFC Active, W: PFC Watchdog Active
  Port
            Status Priorities Action
                                         Timeout Recovery
                                                                Polling
                                                                              Note
                                               Interval/Mode Config/Oper
   _____
  Et3/1/1
           E – – 01
                                                 _ / _
                                                              - / -
                                                                              DCBX
                              _
                                        -
```

disabled

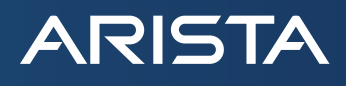

## Configuration and Verification of ECN on Arista Switches

Explicit Congestion Notification (ECN) is an extension to TCP/IP that provides end-to-end notification of impending network congestion prior to loss. Two Bits (bit 0 and bit 1) in the ToS byte of the IP header are used for ECN. That is, ECN bits in the ToS byte defines a packet in 4 different ways:

- 00 (default) indicates packet is non-ECN capable
- 01 indicates packet is ECN capable
- 10 indicates packet is ECN capable
- 11 indicates Congestion Occurred somewhere in the network

ECN is an optional feature that is only used when both endpoints support it. ECN should be considered complementary to PFC for lossless network behavior and is therefore an integral component of RoCE. ECN bits are marked on traffic in certain classes when the configured buffer thresholds are exceeded.

ECN operates over an active queue management (AQM) algorithm - Weighted Random Early Detection (WRED) to detect congestion on the network device and mark ECN capable traffic with ECN flag.

Note: ECN is only used when both endpoints support it and are willing to use it.

Packets are ECN marked based on WRED as follows:

- If average queue size (ie. the number of packets in the queue) is below the minimum threshold, packets are queued as in normal operation without ECN.
- If average queue size is greater than the maximum threshold, packets are marked for congestion.
- If average queue size is between minimum and maximum queue threshold, packets are either queued or marked. The proportion of packets that are marked increases linearly from 0% at the minimum threshold to 100% at the maximum threshold.

# **ECN Configuration**

- ECN is configured at the egress Tx-Queue of an Interface arista(config)#interface ethernet 6/1/1 arista(config-if-Et6/1/1)#tx-queue 6 arista(config-if-Et6/1/1-txq-6)#random-detect ecn minimum-threshold 500 kbytes maximumthreshold 1500 kbytes max-mark-probability 20 arista(config-if-Et6/1/1-txq-6)#
- Enable ECN Counters under the Tx-Queue arista(config-if-Et6/1/1-txq-6)#random-detect ecn count
- Enable ECN Counter feature in Hardware arista(config)#hardware counter feature ecn out arista(config)#show hardware counter feature | grep -i ECN
   ECN out Jericho2: 1 up
- On DCS-7280R, DCS-7280R2, DCS-7500R, DCS-7500R2, DCS-7280R3, DCS-7500R3 and DCS-7800R3, the following CLI is required to allocate counter resources for ECN counters. arista(config)# [no | default] hardware counter feature ecn out

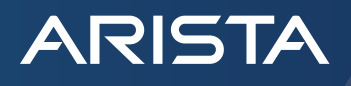

### **PFC Watchdog**

Priority Flow Control (PFC) Watchdog feature monitors the switch interfaces for priority-flow-control pause storms. If such storms are detected, it takes actions such as:

- Disable reacting to received Pause frames
- Stop sending packets to these interfaces and drop any incoming packets from these interfaces.

PFC Pause storm reception is usually an indication of a misbehaving node downstream, and propagating this congestion upstream is not desired. Note that the granularity of monitoring is per port and per priority.

#### Configuration

#### Configure the interval to poll the queues:

arista(config)# priority-flow-control pause watchdog default polling-interval ?
 <0.1 - 30> Polling interval in seconds

#### Configure the interval after which port should start dropping packets on congested priorities:

arista(config)# priority-flow-control pause watchdog default timeout ?
<0.2-60> Timeout value in seconds

Configure the interval after which stuck ports, priorities when clear of PFC Pause storm should recover and start forwarding:

arista(config)# priority-flow-control pause watchdog default recovery-time ?

<0.2-60> Recovery time in seconds

#### Configure the PFC Watchdog action to be drop:

arista(config)# priority-flow-control pause watchdog action drop

If the drop action is not configured, the default action is to stop reacting to PFC Pause frames received on the (port, priority) experiencing the PFC Pause storm.

Show commands

| #  | show | priority- | flow-control | counters | watchdog |
|----|------|-----------|--------------|----------|----------|
| Po | ort  | TxQ       | Total times  | s Total  | times    |
|    |      |           | stuck        | recove   | ered     |
|    |      |           |              |          |          |
| Еt | :3   | UC1       | 6            | 5        | 6        |

#### **Deploying RoCE on Broadcom Ethernet NIC Adapters**

Designed for cloud scale and enterprise environments, Broadcom Ethernet NIC Adapters are the ideal solution for network connectivity for high performance computing, secure datacenter connectivity and AI/ML applications. Broadcom supports a broad portfolio of Ethernet NIC Adapters ranging from 1Gbps – 200Gbps port speeds and delivers best-in-class performance, hardware acceleration and offload capabilities that result in higher throughput, higher CPU efficiency, and lower workload latency for TCP/IP as well as RoCE traffic. RoCE is supported on Ethernet adapters based on BCM575xx (Thor) ASIC and the adapters support 10GE, 25GE, 100GE and 200GE speeds. The Broadcom Ethernet NIC adapters with RoCE support are available in both OCP and PCIE form factors and are summarized in Table 2 and Table 3 below.

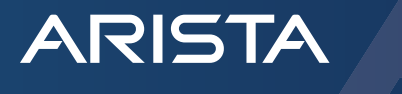

| Table 2: Broadcom OCP3.0 NIC Adapters with RoCE support |          |                    |        |  |  |
|---------------------------------------------------------|----------|--------------------|--------|--|--|
| Part Number                                             | ASIC     | Ports              | I/O    |  |  |
| BCM957504-N425G                                         | BCM57504 | 4x 25G             | SFP28  |  |  |
| BCM957504-N1100G                                        | BCM57504 | 1x 100G            | QSFP56 |  |  |
| BCM957504-N1100GD                                       | BCM57504 | 1x 100G            | DSFP   |  |  |
| BCM957508-N2100G                                        | BCM57508 | 2x 100G<br>1x 200G | QSFP56 |  |  |
| BCM957508-N1200G                                        | BCM57508 | 1x200G             | QSFP56 |  |  |

| Table 3: Broadcom PCIE NIC Adapters with RoCE support |          |                    |        |  |  |
|-------------------------------------------------------|----------|--------------------|--------|--|--|
| Part Number                                           | ASIC     | Ports              | I/O    |  |  |
| BCM957504-P425G                                       | BCM57504 | 4x 25G             | SFP28  |  |  |
| BCM957508-P2100G                                      | BCM57508 | 2x 100G<br>1x 200G | QSFP56 |  |  |
| BCM957508-P1200G                                      | BCM57508 | 1x 200G            | QSFP56 |  |  |

RoCE (RDMA over converged Ethernet) is a complete hardware offload feature supported on Broadcom Ethernet NIC controllers, which allows RDMA functionality over an Ethernet network. RoCE helps to reduce CPU workload as it provides direct memory access for applications, bypassing the CPU.

### **RoCE Congestion Control on Broadcom Ethernet NIC Adapters**

Broadcom Ethernet NIC adapters support two congestion control (CC) modes, DCQCN-P and DCQCN-D, where DCQCN-P utilizes Probabilistic ECN marking policy, with marking probability increasing linearly within a range of congested queue levels, while DCQCN-D utilizes Deterministic ECN marking policy as in DCTCP where 100% of the packets are marked when congested queue level rise above a configured threshold.

In both modes the NIC performs very similar operations and utilizes the same infrastructure to control the rate of each flow (Queue Pair, or QP, in RoCE terminology). But since the number of ECN marked packets and hence CNPs differ, the computation of congestion level is different.

In DCQCN-P there are fewer CNPs than in DCQCN-D since when congested queue level starts to rise, only a small percentage of packets traversing the switch are ECN marked. Some of the flows which do receive CNPs reduce their rate while others do not. If congestion persists, a higher percentage of packets are marked, and more flows possibly receive a signal from the network and reduce their rate. Thus, when there are many competing flows, the congested queue level may rise to higher level until stabilizing in comparison with DCQCN-D. On the other hand, since there are more CNPs with DCQCN-D, there is a higher load on the NIC in processing the stream of CNPs and accessing the associated flow context.

The CC algorithm in Broadcom Ethernet NIC adapters has been enhanced relative to the original DCQN paper due to several issues in the original algorithm. For more details, refer to the congestion control for RoCE <u>whitepaper</u> for Broadcom Ethernet adapters.

#### Installation guide for Broadcom Ethernet NIC Adapters

Broadcom Ethernet User Guide, available publicly, provides detailed instructions on how to install RoCE on Broadcom Ethernet. Network Adapters.

This section talks about the procedures to install Broadcom Ethernet adapters and to configure RoCE.

#### Updating the Firmware on Broadcom Ethernet NIC Adapters

The following bnxtnvm command is used to update the adapter firmware on Broadcom Ethernet NIC adapters. Note that the bnxtnvm command requires sudo or root access.

sudo bnxtnvm -dev=<host network interface name> install <firmware package>

Example:

sudo bnxtnvm -dev=ens2f0np0 install BCM957508-N1200G.pkg

### **Configuring NVRAM**

To update the NVRAM configuration, use the bnxtnvm utility provided with the release.

Run bnxtnvm version to check the version you are using.

- Ensure that RDMA is enabled for the specific PF.
- For RoCE performance, the performance profile NVM CFG must be set to RoCE (value 1).

NOTE: A host reboot is required for the new settings to take effect.

Verify the RDMA and performance settings with the following commands:

sudo bnxtnvm -dev=ens2f0np0 getoption=support\_rdma:0

sudo bnxtnvm -dev=ens2f0np0 getoption=performance\_profile

The output value for the support\_rdma parameter should read Enabled and the value for performance\_profile should read RoCE.

To enable RDMA for the specific PF and to set the performance profile to RoCE, use the following commands:

sudo bnxtnvm -dev=ens2f0np0 setoption=support\_rdma:0#1

sudo bnxtnvm -dev=ens2f0np0 setoption=performance profile#1

NOTE: The portion of the command that is dark red changes depending on the name of the host network interface.

Reboot the system after setting the NVRAM options.

## Host Requirements for Driver/Library Compilation

Compiling the driver and library has dependencies on build packages such as automake, libtool, make, gcc, and so forth. The following packages are recommended based on the OS distribution being used.

» CentOS/Redhat/Fedora

See the following commands for CentOS, Redhat, and Fedora operating systems:

dnf group install "Development Tools"

dnf group install "Infiniband Support"

» Ubuntu/Debian

See the following commands for Ubuntu or Debian operating systems:

apt install autoconf automake bc bison build-essential flex libtool

apt install ibverbs-utils infiniband-diags libibverbs-dev perftest

# Installing the Layer 2 and RoCE Driver

This section describes how to install the Layer 2 communication (L2) and RoCE driver. The installation tarball contains the netxtremebnxt\_en-<version>.tar.gz file. This file includes both the L2 and RoCE drivers.

Install the drivers using the following commands:

BRCM\_DRIVER\_VERSION=1.10.2-227.0.130.0

tar xvf netxtreme-bnxt en-\${BRCM DRIVER VERSION}.tar.gz

```
cd netxtreme-bnxt_en-${BRCM_DRIVER_VERSION}.tar.gz
make
sudo make install
sudo depmod -a
```

# Updating Initramfs

Most Linux distributions use a ramdisk image to store drivers for boot-up. These kernel modules take precedence, so the initramfs must be updated after installing the new bnxt\_en/bnxt\_re modules. For CentOS, Redhat, and Fedora operating systems, use sudo dracut -f and for Ubuntu/Debian operating systems use sudo update -initramfs -u.

#### Installing the RoCE Library

ARISTA

This section describes how to install the RoCE library. The installation tarball contains the libbnxt\_re- <version>.tar.gz file. This file includes the libbnxt\_re RoCE library.

Execute the following steps.

1. To avoid potential conflicting library files, remove or rename the libbnxt RoCE library from the Linux distribution using the following command. The command is a single command and tries to locate the inbox libbnxt\_re library in one of the previous directories. It may be necessary to run it as a sudo user.

find /usr/lib64 /usr/lib /lib64 -name "libbnxt\_re-rdmav\*.so" -exec mv {} {}.inbox \;

 Build and install the userspace RDMA library from the source using the following commands. See Host Requirements for Driver/ Library Compilation for information regarding host package dependencies that are required for building the RoCE library from source. Note that the portion of the command that is dark red below is release specific.

```
BRCM_LIB_VERSION=227.0.130.0
tar xvf libbnxt_re-${BRCM_LIB_VERSION}.tar.gz
cd libbnxt_re-${BRCM_LIB_VERSION}
sh autogen.sh
./configure --sysconfdir=/etc
make
sudo make install all
sudo sh -c "echo /usr/local/lib >> /etc/ld.so.conf"
sudo ldconfig
```

3. Record the md5sum of the library that was built to verify that the correct library is running using the following command.

find . -name "\*.so" -exec md5sum {} \;

4. Use the following commands to identify the path of the libbnxt\_re library being used on the host and then calculate its md5sum. The md5sum should match the md5sum of the built libraries in the previous step.

strace ibv\_devinfo 2>&1 | grep libbnxt\_re | grep -v 'No such file'
md5sum <path of the lbbnxt re library> shown by the last command

#### Validating the RoCE Installation

After the drivers and libraries are installed, perform the following steps to validate RoCE installation.

Confirming the GUID for the RoCE Interface

The node GUID indicates that RoCE has been successfully configured on the system. There are two commands that can be used to confirm the GUID for the RoCE interface:

• ibv\_devices – indicates if the GUID is available.

• ibv\_devinfo – indicates if the GUID is available and provides additional details about the RoCE interface.

| #ibv_devices                           |                     |
|----------------------------------------|---------------------|
| device                                 | node GUID           |
|                                        |                     |
| bnxt_re0                               | be97e1fffeda96d0    |
| // · · · · · · · · · · · · · · · · · · |                     |
| # 1bv_devinio                          |                     |
| hca_id:                                | bnxt_re0            |
| transport:                             | InfiniBand (0)      |
| fw_ver:                                | 227.1.111.0         |
| node_guid:                             | be97:e1ff:feda:96d0 |
| sys_image_guid:                        | be97:e1ff:feda:96d0 |
| vendor_id:                             | 0x14e4              |
| vendor_part_id:                        | 5968                |
| hw_ver:                                | 0x1200              |
| phys_port_cnt:                         | 1                   |
| port:                                  | 1                   |
| state:                                 | PORT_ACTIVE (4)     |
| max_mtu:                               | 4096 (5)            |
| active_mtu:                            | 4096 (5)            |
| sm_lid:                                | 0                   |
| port_lid:                              | 0                   |
| port_lmc:                              | 0x00                |
| link laver:                            | Ethernet            |

ARISTA

Confirm Traffic Flow to the remote RoCE endpoint

If the RoCE endpoint is currently configured, traffic flow can be verified by using one of the perftest package utilities.

Command usage: ib\_write\_bw -d bnxt\_re0 -F -x 3--report\_gbits <ip address of remote end point> ib\_ write\_bw -d bnxt\_re0 -F -x 3--report\_gbits 192.168.2.30

\_\_\_\_\_

|                 |   | RDMA_Write BW Test |                |   |          |
|-----------------|---|--------------------|----------------|---|----------|
| Dual-port       | : | OFF                | Device         | : | bnxt_re0 |
| Number of qps   | : | 1                  | Transport type | : | IB       |
| Connection type | : | RC                 | Using SRQ      | : | OFF      |
| TX depth        | : | 128                |                |   |          |
| CQ Moderation   | : | 100                |                |   |          |
| Mtu             | : | 4096[B]            |                |   |          |
| Link type       | : | Ethernet           |                |   |          |
| GID index       | : | 1                  |                |   |          |
| Max inline data | : | 0 [ B ]            |                |   |          |
| rdma_cm QPs     | : | OFF                |                |   |          |
| Data ex. method | : | Ethernet           |                |   |          |
|                 |   |                    |                |   |          |

local address: LID 0000 QPN 0x06c9 PSN 0xc5d95b RKey 0x2000212 VAddr 0x007fa3640ed000 GID: 00:00:00:00:00:00:00:00:00:255:255:192:168:02:20 remote address: LID 0000 QPN 0x06cb PSN 0x448da7 RKey 0x2000308 VAddr 0x007f9edfec1000 GID: 00:00:00:00:00:00:00:00:00:255:255:192:168:02:30

|        |             |                 |                    | —             |
|--------|-------------|-----------------|--------------------|---------------|
| #bytes | #iterations | BW peak[Gb/sec] | BW average[Gb/sec] | MsgRate[Mpps] |
| 65536  | 5000        | 196.92          | 193.53 0           | .371852       |

#### **Configuring Priority Flow Control on Broadcom NICs**

Broadcom's RoCE driver enables three traffic classes (L2, RoCE, and Congestion Notification Packet (CNP)). Loading the driver automatically sets up the default RoCE/CNP Priority Code Point (PCP) priorities and Differentiated Services Code Point (DSCP) values. Priority Flow Control (PFC) and Congestion Control (CC) are enabled by default and the default values are listed in Table 3. No other configuration is required on the host if the upstream switches are configured with these default values.

| Table 4: Broadcom NIC - Default PCP and DSCP Values |                   |                    |  |  |
|-----------------------------------------------------|-------------------|--------------------|--|--|
| Traffic Type                                        | Default PCP value | Default DSCP value |  |  |
| RoCE                                                | 3                 | 26                 |  |  |
| CNP                                                 | 7                 | 48                 |  |  |

### The default traffic classes are:

ARISTA

- TC0 (L2 Traffic)
- TC1 (RoCE Traffic)
- TC2 (CNP Traffic)

In the absence of L2 traffic, the full bandwidth is allotted for RoCE traffic.

To change the default values of PCP and DSCP to match the user's network settings, bnxt\_setupcc.sh script can be used. The script is provided as part of the binary package from Broadcom.

1. Install the bnxtqos RPM package using the following command:

sudo rpm -ivh bnxtqos-<version>.rpm

The bnxt\_setupcc.sh script is installed in the /usr/bin directory.

2. Configure the RoCE and CNP priorities using the following command:

Command usage:

```
sudo bnxt_setupcc.sh -d <x> -i <RoCE interface> -m <x> -s <RoCE DSCP value> -p <CNP DSCP
value> -r <RoCE PCP value> -c <CNP DSCP value>
```

Example:

sudo bnxt\_setupcc.sh -d bnxt\_re0 -i ens4f0np0 -m 3 -s 32 -p 36 -r 5 -c 6

The sample command shown in the previous example is configuring:

- RoCE PCP priority 5 and DSCP value 32
- CNP PCP priority 6 and DSCP value 36

#### **Configuring Congestion Control on Broadcom NICs**

To adjust the congestion control parameter, the Broadcom RoCE driver relies on the kernel configfs. The default congestion control algorithm is DCQCN-P. To change to DCQCN-D algorithm, use the following procedure.

NOTE: In addition to setting cc\_mode to DCQCN, it is recommended to tune other advanced parameters for optimal performance.

# arista.com

Configuring DCQCN-D • To configure DCQCN-D, use the following commands: mkdir -p /sys/kernel/config/bnxt\_re/bnxt re0 cd /sys/kernel/config/bnxt re/bnxt re0/ports/1/cc/ echo  $-n \ 0 > cc mode$ echo -n 1 > applyConfiguring DCQCN-D • To configure DCQCN-D, use the following commands: echo -n  $1 > cc_mode$ echo -n 1 > apply Viewing the Current Congestion Control Parameters • To view the currently configured congestion control parameters, use the following commands: mkdir -p /sys/kernel/config/bnxt\_re/bnxt\_re0 cd /sys/kernel/config/bnxt\_re/bnxt\_re0/ports/1/cc/ echo -n 1 > advancedecho -n 1 > applycat apply

# **RoCE Performance Data**

ARISTA

For measuring performance numbers on the cluster with Broadcom NICs (100GE/200GE) and Arista switches (200GE/400GE) for this user guide, OSU MPI Benchmark and GPCNet Benchmark tests have been used. The cluster configuration used for the benchmark tests is captured in Table 5 and 5.1 below.

| Table 5: Cluster Configuration for performance tests on 100GE                                                                                                    |                                                                                                    |                                                                                                    |                                                          |  |
|----------------------------------------------------------------------------------------------------|----------------------------------------------------------------------------------------------------|----------------------------------------------------------------------------------------------------|----------------------------------------------------------|--|
| Server                                                                                                    | Switch                                                                                                 | NIC                                                                                                    | Benchmarks                                               |  |
| Model: Dell R740<br>CPU: Intel(R) Xeon(R)<br>Gold 5218 CPU @ 2.30GHz<br>Thread(s) per core: 2<br>Core(s) per socket: 16<br>Memory Type: DDR4 - 2666 MT/s<br>Memory: 96 GB (48GB/Socket)<br>Kernel: 5.11.0-44 (Ubuntu 20.04) | Model: Arista DCS-7060DX4-<br>32S-F (TH3 TOR)<br>Hardware Revision: 11.01<br>Software Version: 4.27.2F | Model: Broadcom P2100G<br>Driver Version: 223.1.25.0<br>Firmware Version: 223.1.25.0<br>Congestion Control OSU:<br>DCQCN-p<br>Congestion Control GPCNet:<br>DCQCN-d | UCX: 1.10.0<br>OpenMPI: 4.1.1<br>GPCNet: 1.1<br>OSU: 5.8 |  |

| Table 5.1: Cluster Configuration for performance tests on 200GE                                                                                                    |                                                                                                    |                                                                                                    |                                                          |  |
|----------------------------------------------------------------------------------------------------|----------------------------------------------------------------------------------------------------|----------------------------------------------------------------------------------------------------|----------------------------------------------------------|--|
| Server                                                                                                    | Switch                                                                                                    | NIC                                                                                                    | Benchmarks                                               |  |
| Model: Dell R750<br>CPU: Intel(R) Xeon(R)<br>Gold 8358 CPU @ 2.60GHz<br>Thread(s) per core: 1<br>Core(s) per socket: 32<br>Memory Type: DDR4 -3200 MT/s<br>Memory: 128 GB (64GB/Socket)<br>Kernel: 5.11.0-44 (Ubuntu 20.04.6 LTS) | Model: Arista DCS-7060DX4-<br>32S-F (TH3 TOR)<br>Hardware Revision: 11.01<br>Software Version: 4.28.1FX-<br>7060DX4.1 | Model: Broadcom P1200G<br>Driver Version: 227.0.131.0<br>Firmware Version: 227.0.131.0<br>Congestion Control OSU:<br>DCQCN-p<br>Congestion Control GPCNet:<br>DCQCN-d | UCX: 1.13.1<br>OpenMPI: 4.1.4<br>GPCNet: 1.1<br>OSU: 5.8 |  |

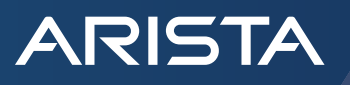

A summary of the performance numbers from various benchmark tests are captured in Table 6 and 6.1 below.

| Table 6: Broadcom NIC / Arista switch ROCE Performance on 100GE |                                                                                                    |                         |
|-----------------------------------------------------------------|----------------------------------------------------------------------------------------------------|-------------------------|
| Category                                                        | Test                                                                                                    | Broadcom P2100 NIC      |
| Baseline                                                        | OSU Benchmark<br>osu_mbw_mr, 128KB, 4 nodes, 16 PPN                                                                                                    | 48.6 Gbps<br>(389 Gbps) |
| Collectives                                                     | OSU Benchmark<br>Blocking osu_alltoall latency, 16 nodes, 16 PPN, 128KB message<br>OSU Benchmark<br>Blocking osu_allreduce latency, 16 nodes, 16 PPN, 128KB message | 47.8 ms<br>393 us       |
| Congestion Control                                              | GPCNet Benchmark<br>Random Ring Two-sided Latency under congestion, 16 nodes, 16 PPN<br>(99 percentile latency)<br>GPCNet Benchmark                                 | 9.3 us                  |
|                                                                 | Multiple Allreduce Latency under congestion,<br>16 nodes, 16 PPN (99 percentile latency)                                                                            | 57.2 03                 |

#### Table 6.1: Broadcom NIC / Arista switch ROCE Performance on 200GE

| Category           | Test                                                                                     | Broadcom P2100 NIC      |  |
|--------------------|------------------------------------------------------------------------------------------|-------------------------|--|
| Baseline           | OSU Benchmark<br>osu_mbw_mr, 128KB, 4 nodes, 16 PPN                                      | 95.8 GB/s<br>(766 Gbps) |  |
| Collectives        | OSU Benchmark                                                                            | 28.12 ms                |  |
|                    | Blocking osu_alltoall latency, 16 nodes, 16 PPN, 128KB message                           |                         |  |
|                    | OSU Benchmark                                                                            | 369 us                  |  |
|                    | Blocking osu_allreduce latency, 16 nodes, 16 PPN, 128KB message                          |                         |  |
| Congestion Control | GPCNet Benchmark                                                                         | 31.40 us                |  |
|                    | Random Ring Two-sided Latency under congestion, 16 nodes, 16 PPN (99 percentile latency) |                         |  |
|                    | GPCNet Benchmark                                                                         | 69.5 us                 |  |
|                    | Multiple Allreduce Latency under congestion,<br>16 nodes, 16 PPN (99 percentile latency) |                         |  |

#### OSU MPI Multiple Bandwidth / Message Rate (osu\_mbw\_wr) Test

The focus of the multi-pair bandwidth and message rate test is to evaluate the aggregate uni-directional bandwidth and message rate between multiple pairs of processes. Each of the sending processes sends a fixed number of messages (the window size) back-to-back to the paired receiving process before waiting for a reply from the receiver. This process is repeated for several iterations. The objective of this benchmark is to determine the achieved bandwidth and message rate from one node to another node with a configurable number of processes running on each node.

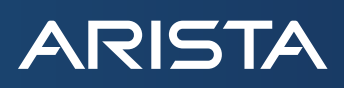

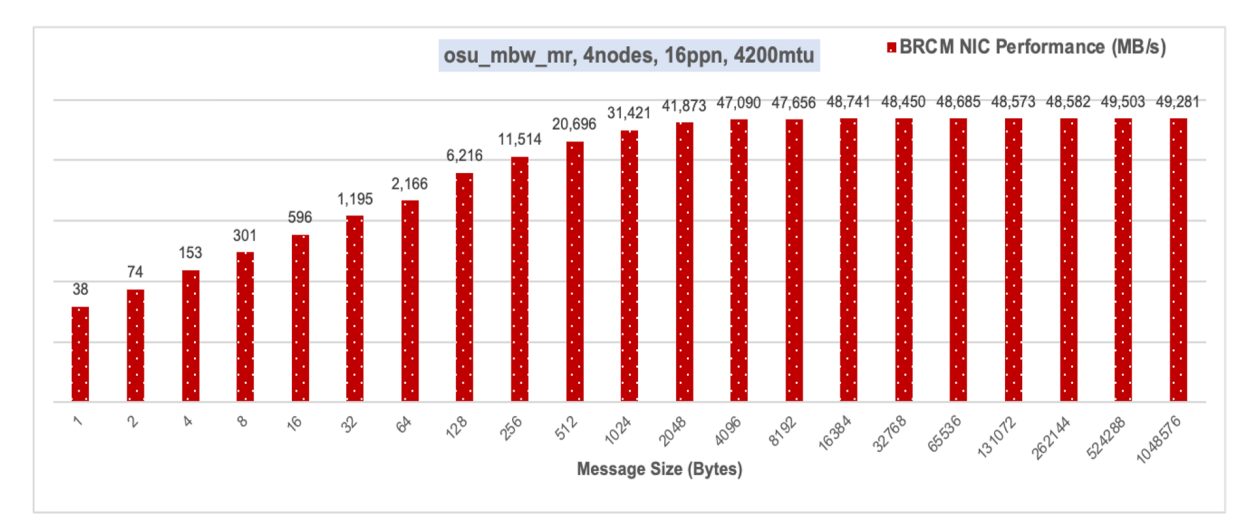

Figure 3: osu\_mbw\_wr benchmark test with Broadcom NICs and Arista Switches on 100GE

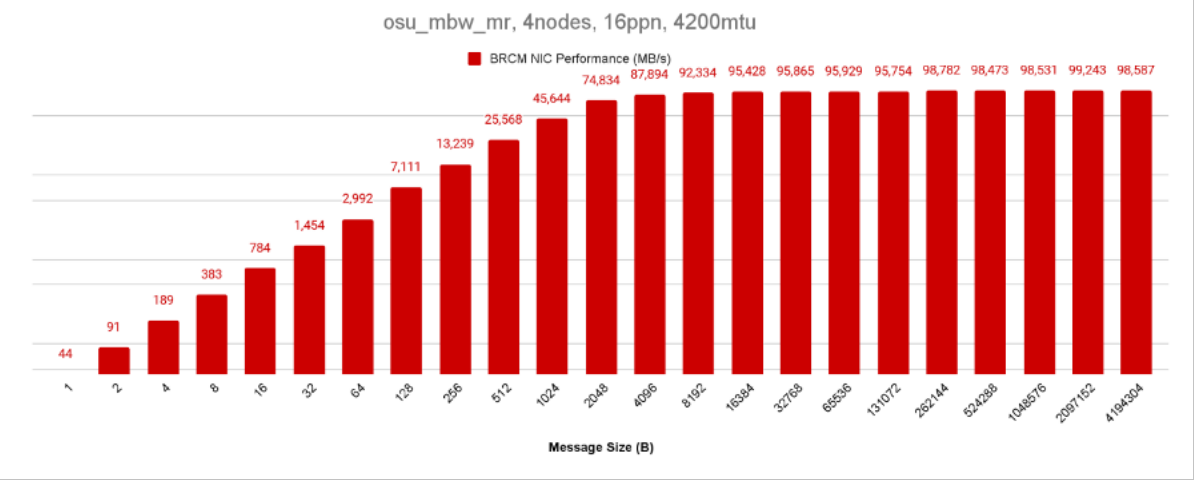

Figure 3.1: osu\_mbw\_wr benchmark test with Broadcom NICs and Arista Switches on 200GE

# OSU MPI All to All (osu\_alltoall) Latency Test

This benchmark test measures the min, max and the average latency of operation across N processes, for various message lengths, over many iterations and reports the average completion time for each message length.

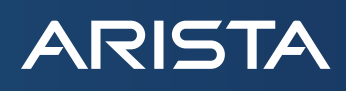

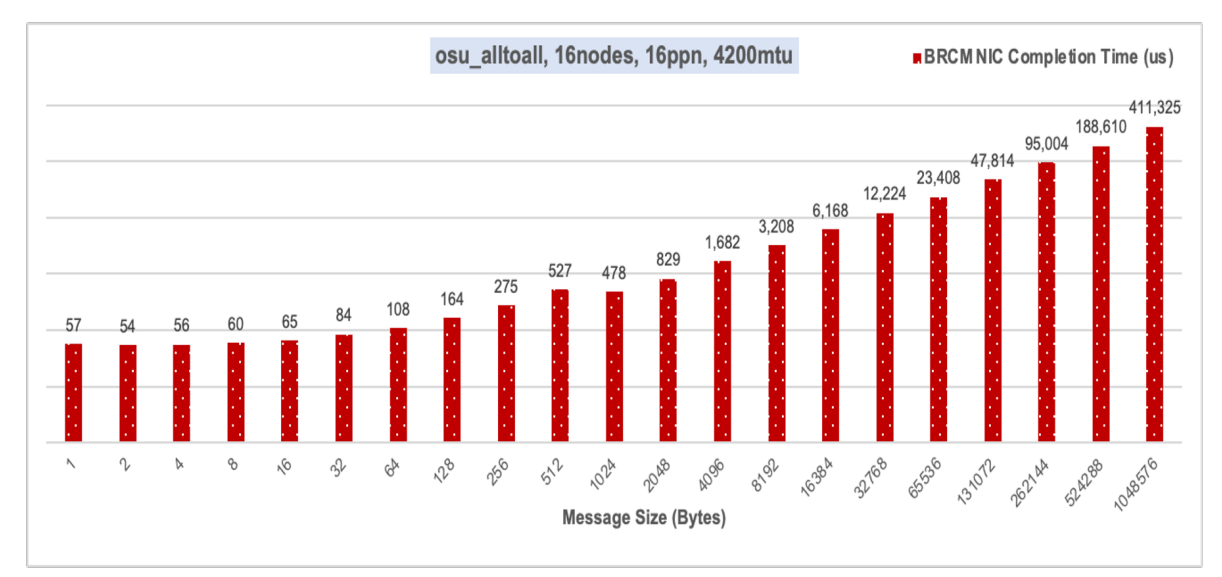

Figure 4: osu\_alltoall latency test with Broadcom NICs and Arista Switches on 100GE

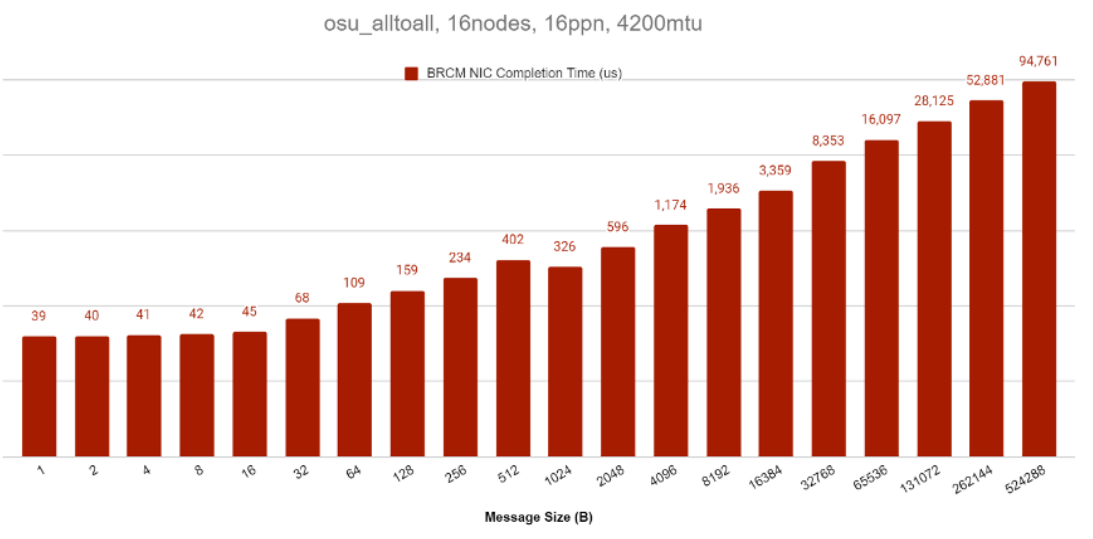

Figure 4.1: osu\_alltoall latency test with Broadcom NICs and Arista Switches on 200GE

# OSU All Reduce (osu\_allreduce) Latency Test

Like osu\_alltoall, osu\_allreduce benchmark test measures the min, max and the average latency of operation across N processes, for various message lengths, over many iterations and reports the average completion time for each message length.

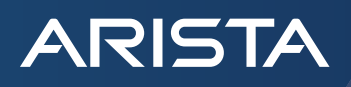

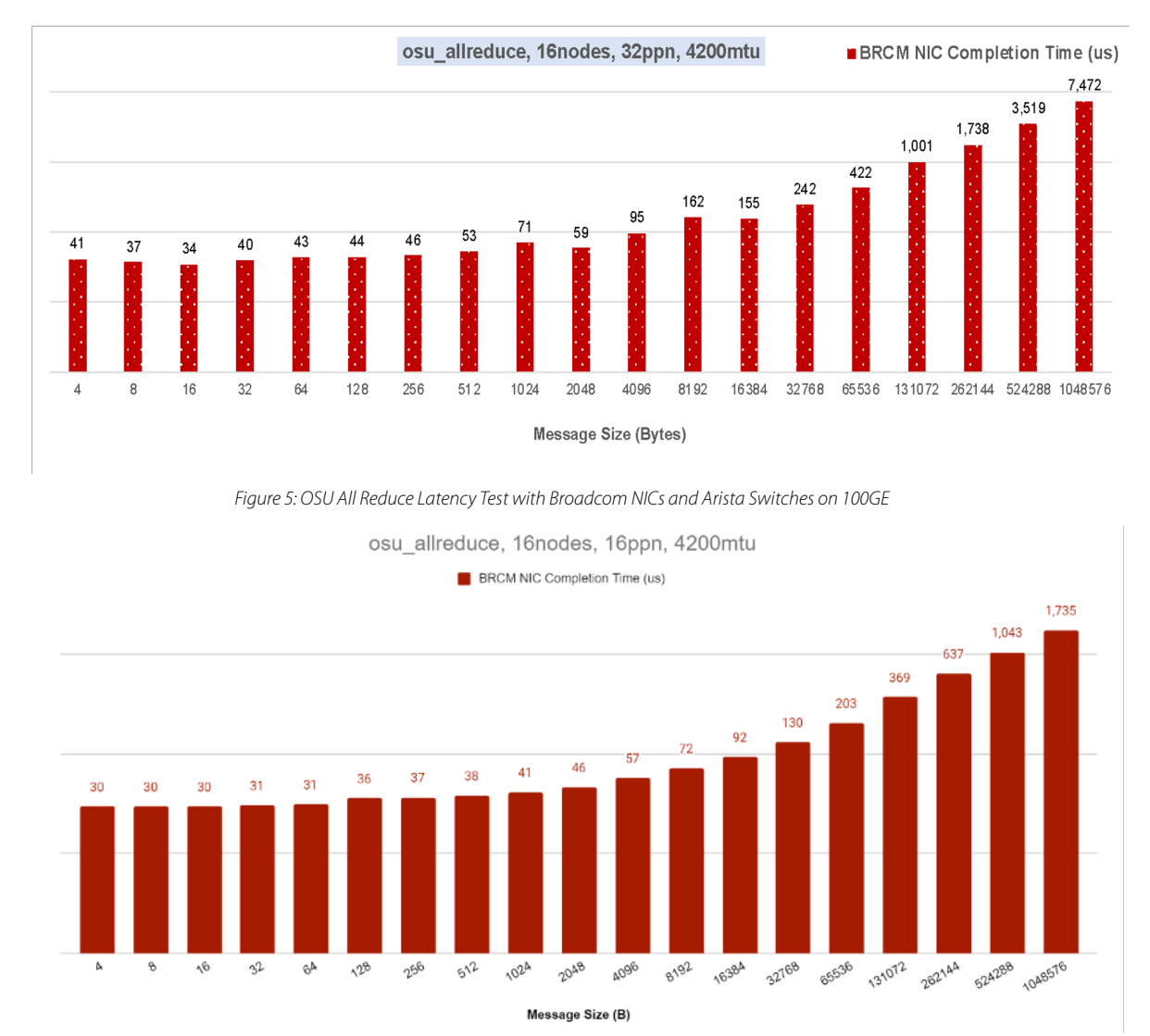

Figure 5.1: OSU All Reduce Latency Test with Broadcom NICs and Arista Switches on 200GE

#### GPCNet

Global Performance and Congestion Network Test (GPCNet) is a generic, topology agnostic bench-mark suite that captures the complex workloads anticipated on multitenant HPC networks. Broadcom NICs support different congestion control algorithms (dcqcn-d and dcqcn-p) for different applications. In this case, dcqcn-d maintains a shallow buffer leading to far lower completion time under congestion.

| Table 7: GPCNet Benchmark test with Arista Switch and Broadcom NICs on 100GE |                               |                      |                      |
|------------------------------------------------------------------------------|-------------------------------|----------------------|----------------------|
| gpcnet, 16 nodes, 16 ppn, 4200 mtu                                           |                               |                      |                      |
|                                                                              |                               | Broadcom NIC dcqcn-d | Broadcom NIC dcqcn-p |
| Isolated / Unloaded                                                          | All Reduce: Lat:Avg           | 15.6 us              | 15.6 us              |
|                                                                              | All Reduce: Lat:99%           | 24.6 us              | 24.6 us              |
|                                                                              | RR Two-Sided Latency: BW:Avg  | 1144.7 MiB/s/rank    | 1245.2 MiB/s/rank    |
|                                                                              | RR Two-Sided Latency: BW:99%  | 748.2 MiB/s/rank     | 905.9 MiB/s/rank     |
|                                                                              | RR Two-Sided Latency: Lat:Avg | 2.4 us               | 2.4 us               |
|                                                                              | RRTwos: Lat:99%               | 4.6 us               | 4.6 us               |
| Congestion                                                                   | All Reduce: Lat:Avg           | 23.3 us              | 41 us                |
|                                                                              | All Reduce: Lat:99%           | 39.2 us              | 99.3 us              |
|                                                                              | RR Two-Sided Latency: BW:Avg  | 734.9 MiB/s/rank     | 710.6 MiB/s/rank     |
|                                                                              | RR Two-Sided Latency: BW:99%  | 276.4 MiB/s/rank     | 214.2 MiB/s/rank     |
|                                                                              | RR Two-Sided Latency: Lat:Avg | 4.1 us               | 10.1 us              |
|                                                                              | RR Two-Sided Latency: Lat:99% | 9.3 us               | 46.4 us              |

# Table 7.1: GPCNet Benchmark test with Arista Switch and Broadcom NICs on 200GE

| gpcnet, 16 nodes, 16 ppn, 4200 mtu |                               |                      |                      |
|------------------------------------|-------------------------------|----------------------|----------------------|
|                                    |                               | Broadcom NIC dcqcn-d | Broadcom NIC dcqcn-p |
| Isolated / Unloaded                | All Reduce: Lat:Avg           | 14.0 us              | 14.0 us              |
|                                    | All Reduce: Lat:99%           | 23.0 us              | 23.0 us              |
|                                    | RR Two-Sided Latency: BW:Avg  | 2381.6 MiB/s/rank    | 2849.9 MiB/s/rank    |
|                                    | RR Two-Sided Latency: BW:99%  | 1704.9 MiB/s/rank    | 1328.2 MiB/s/rank    |
|                                    | RR Two-Sided Latency: Lat:Avg | 2.1 us               | 2.1 us               |
|                                    | RRTwos: Lat:99%               | 4.2 us               | 4.2 us               |
| Congestion                         | All Reduce: Lat:Avg           | 43.2 us              | 82.8 us              |
|                                    | All Reduce: Lat:99%           | 69.5 us              | 151.4 us             |
|                                    | RR Two-Sided Latency: BW:Avg  | 1375.6 MiB/s/rank    | 1352.0 MiB/s/rank    |
|                                    | RR Two-Sided Latency: BW:99%  | 595.4 MiB/s/rank     | 341.9 MiB/s/rank     |
|                                    | RR Two-Sided Latency: Lat:Avg | 10.0 us              | 19.5 us              |
|                                    | RR Two-Sided Latency: Lat:99% | 31.4 us              | 67.5 us              |

RR = Random Ring Communication Pattern

# **RoCE Applications**

There are several new technologies that will allow data centers to benefit from performance improvements provided by RoCE. These include:

# Peer Memory Direct

General Purpose GPU (GPU) and dedicated AI accelerators have been gaining a lot of traction in machine learning where it takes a massive amount of computing performance to train the sophisticated deep neural networks. This training can take days to weeks. Due to vast amount of data for training, it is desirable to distribute computations across multiple systems with accelerators, which result in increased data exchange for data loading to the accelerators prior to the computations and for data shuffling after the computations. This loading/shuffling process repeats as the training processes are iterative.

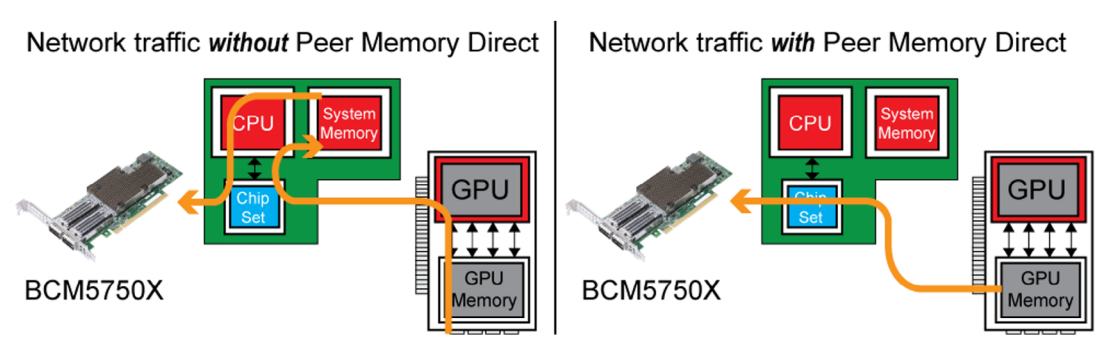

Figure 6: Peer Memory Direct Data Transfer

A closer look at these data flows reveals that the net data exchanges are moved between the accelerators on the same server or across different servers. Both types of flow indicate that a better data movement isolation can be put into place to isolate memory pressure to the memory fabrics, memory controllers and DDR memory. This is the motivation of Peer Memory Direct or Al Direct.

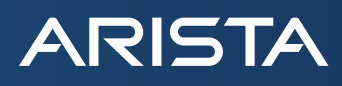

For the exchanges between different servers, RDMA capability on NICs is critical to offer a low latency and highly efficient and yet CPU bypass transport. Traditional RDMA software stack enables direct memory exchanges between process' memories which are server system DDR memory. Then the CPU is involved in moving data from system memory to accelerator memory. These additional movements add latencies and are subject to the limit of system memory bandwidth. Peer Memory Direct technology circumvents this by taking advantage of PCIe peer-to-peer (P2P) transfer and thereby eliminates CPU bandwidth and latency bottle necks. It also eliminates system memory copies and CPU overhead for transferring data to/from GPU memory. For configuring Peer Memory Direct with Broadcom NICs, refer to the limk.

### SMB Direct

Server Message Block (SMB) is an application-layer network protocol that provides shared access to files, printers, and serial ports. Microsoft provides support for high performance storage networks using RoCE and Microsoft uses SMB in this scenario.

This enables a remote file server to work like local storage with applications that use Microsoft SQL Server and Microsoft Storage Server.

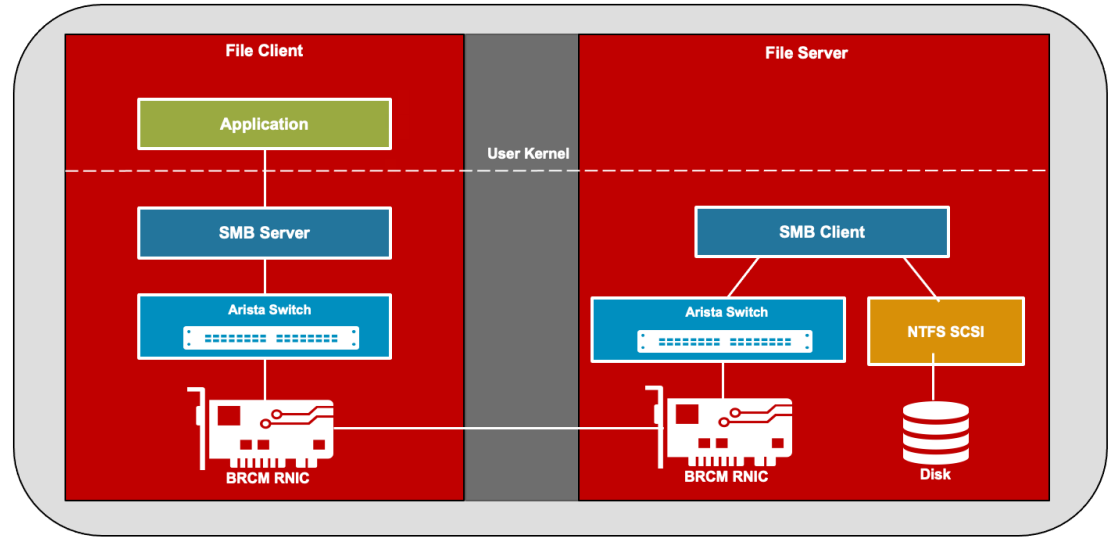

Figure 7: SMB Direct with Arista Switch and Broadcom NICs

SMB 3.0 added the SMB Direct feature that works with network adapters that support RoCE. This capability provides highperformance remote file access for servers and is ideal for use cases such as virtualization and databases. SMB Direct highperformance capabilities are also very beneficial for live migrations with Hyper-V deployments.

The combination of SMB Direct and RoCE adapters provide:

- Scalable, fast and efficient storage access
- High throughput with low latency
- Minimal CPU utilization for I/O processing
- Load balancing, automatic failover and bandwidth aggregation using SMB Multichannel

#### **iSCSI** Extensions for RDMA

Performance for Internet Small Computer System Interface (iSCSI) storage has also been enhanced with iSCSI extensions for RDMA (iSER). The iSER protocols are defined in RFCs 5047 and 7145 and enable RDMA to be used to transfer data directly between memory buffers for computers and storage devices.

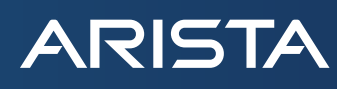

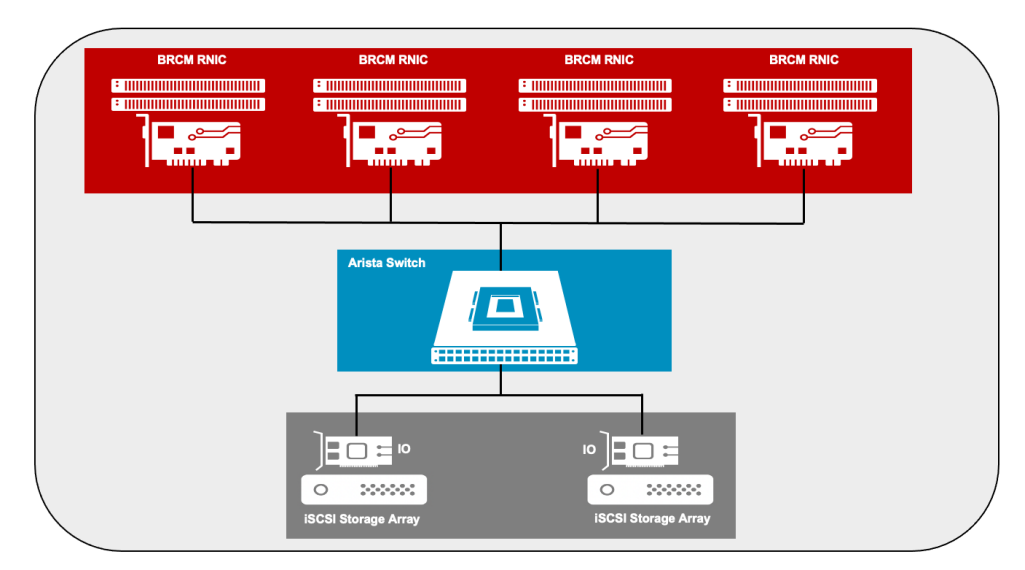

Figure 8: iSER with Arista Switch and Broadcom NICs

iSER promises to provide significant performance improvements over iSCSI due to eliminating the TCP/IP processing overhead, this becomes significant with increased Ethernet speeds of 10/25/100/200GbE and beyond. iSER will provide higher throughput for storage applications, lower latency and more efficient use of server and storage controller processing resources.

#### NFS over RDMA

Network file system (NFS) is a distributed file system protocol that allows users on client computers to access files over a network as if it was local storage. NFS is an open standard defined with request for comments (RFCs) that enable ongoing development and implementation of new technologies. One focus area has been the remote procedure call (RPC) layer for NFS that provides communication between the client and server. RDMA support has been added to the RPC layer with RFCs 5532, 5666 and 5667 to provide enhanced data transfer performance.

Using RoCE for NFS over RDMA has the potential for similar performance benefits as SMB Direct for increasing performance of applications servers that use network file storage. NFS clients and servers can expect higher throughput at smaller data block sizes as well as increased I/O operations per second (IOPS), lower latency and reduced NFS client and server CPU consumption.

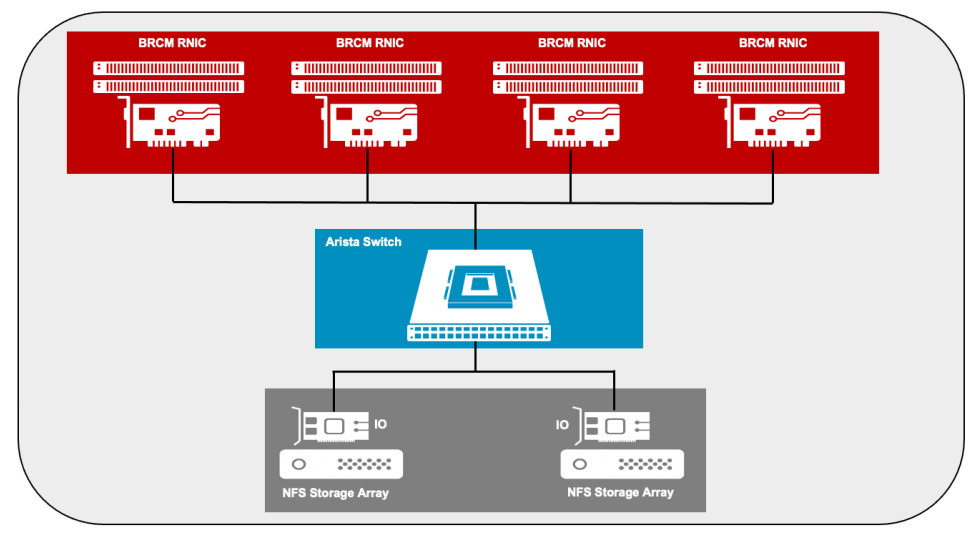

Figure 9: NFS over RDMA with Arista Switch and Broadcom NIC

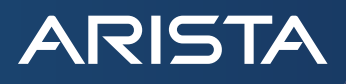

#### NVMe-oF over RDMA

The NVMe protocol is not limited to simply connecting a local flash drive inside a server, it may also be used over a network. When used in this context, a network "fabric" enables any-to-any connections among storage and server elements. NVMe over Fabrics (NVMe-oF) is enabling organizations to create a very high-performance storage network with latency that rival direct attached storage. As a result, fast storage devices can be shared, when needed, among servers. NVMe over fabric is an alternative to SCSI on Fibre Channel or iSCSI, with the benefit of a lower latency, a higher I/O rate and an improved productivity.

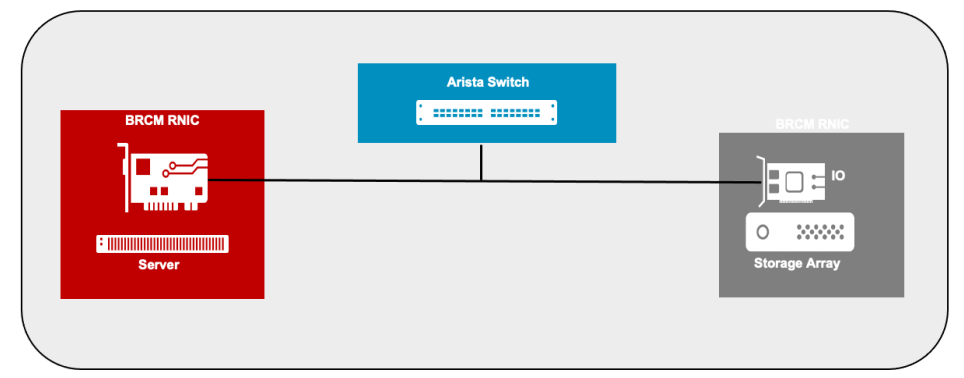

Figure 10: NVMe-oF over RDMA with Arista Switch and Broadcom NICs

### Summary

RDMA is a proven technology to provide greater performance and scalability. With the heavy compute requirements associated with intensive AI/ML & storage workloads, RoCE is a fundamental component in ensuring a reliable, end-to-end transport solution for modern data centers. Arista and Broadcom are committed to support open standards-based congestion control mechanisms on the switches and NICs and are at the forefront to meet the requirements of datacenter applications to deliver a reliable, high throughput, low latency network. Deployments leveraging Arista switches and Broadcom NICs also benefit from the power efficient ethernet solutions which are extremely critical for data centers today and contribute to TCO savings.

### References

- Arista Cloud Grade Routing Products
- <u>Arista Hyper Scale Data Center Platforms</u>
- <u>Arista EOS Quality of Service</u>
- Arista Priority Flow Control (PFC) and Explicit Congestion
   Notification (ECN)
- <u>Arista Configuration Guide</u>
- Arista EOS Software Downloads
- Arista Al Networking
- <u>Arista CloudVision</u>

- Arista Broadcom RoCE Datasheet
- Broadcom Ethernet Network Adapters
- Broadcom Ethernet NIC Configuration Guide
- Broadcom Ethernet NIC Firmware and Drivers Downloads
- Broadcom RoCE Configuration Guide
- Broadcom Ethernet NIC Congestion Control
- Congestion Control for Large-Scale RDMA Deployments
- <u>Configuring Peer Memory Direct with Broadcom NICs</u>

# Santa Clara—Corporate Headquarters

5453 Great America Parkway, Santa Clara, CA 95054

Phone: +1-408-547-5500 Fax: +1-408-538-8920 Email: info@arista.com Ireland—International Headquarters 3130 Atlantic Avenue Westpark Business Campus Shannon, Co. Clare Ireland

Vancouver—R&D Office 9200 Glenlyon Pkwy, Unit 300 Burnaby, British Columbia Canada V5J 5J8

San Francisco—R&D and Sales Office 1390 Market Street, Suite 800 San Francisco, CA 94102

#### India—R&D Office

Global Tech Park, Tower A, 11th Floor Marathahalli Outer Ring Road Devarabeesanahalli Village, Varthur Hobli Bangalore, India 560103

Singapore—APAC Administrative Office 9 Temasek Boulevard #29-01, Suntec Tower Two Singapore 038989

Nashua—R&D Office 10 Tara Boulevard Nashua, NH 03062

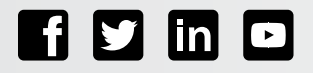

Copyright © 2022 Arista Networks, Inc. All rights reserved. CloudVision, and EOS are registered trademarks and Arista Networks is a trademark of Arista Networks, Inc. All other company names are trademarks of their respective holders. Information in this document is subject to change without notice. Certain features may not yet be available. Arista Networks, Inc. assumes no responsibility for any errors that may appear in this document. October 10, 2022

## Appendix A - RoCE Traffic Example

In this example, RDMA traffic is sent from SUT to Client 2, Client 3 and Client 4 and back, all with Broadcom Ethernet NICs and with Arista switches in the transit path as shown in the topology below. The commands and their respective outputs to verify statistics on each of the nodes are captured below.

# SUT with Broadcom THOR NIC:

The ethtool utility displays the associated statistics for the interface (enp8s0f0np0 in the below example is the interface name). RoCE-specific statistics, including congestion control statistics, can be viewed using the Linux sysfs interface of the RoCE interface. The following example shows an example of RoCE statistics from the sysfs interface using bnxt\_re0 as the RoCE interface name. Note that for brevity, counters which are zero are omitted in the outputs below and the important counters are highlighted in blue color in the outputs.

| # ethtool -S ens7f0np0                 | root@hpca4009:~# cat /sys/kernel/debug/bnxt_re/bnxt_        |  |
|----------------------------------------|-------------------------------------------------------------|--|
| NIC statistics:                        | re0/info                                                    |  |
| <pre>[0]: tx_ucast_packets: 946</pre>  | bnxt_re debug info:                                         |  |
| <pre>[0]: tx_ucast_bytes: 136862</pre> | =====[ IBDEV bnxt_re0 ]==================================== |  |
| <pre>[1]: rx_ucast_packets: 1417</pre> | link state: UP                                              |  |
| <pre>[1]: rx_ucast_bytes: 205215</pre> | Max QP: 65537                                               |  |
| <pre>[1]: tx_ucast_packets: 5</pre>    | Max SRQ: 4096                                               |  |
| <pre>[1]: tx_ucast_bytes: 270</pre>    | Max CQ: 65536                                               |  |
| <pre>[2]: rx_ucast_packets: 492</pre>  | Max MR: 262144                                              |  |
| [2]: rx_ucast_bytes: 69703             | Max MW: 262144                                              |  |
| <pre>[2]: tx_ucast_packets: 482</pre>  | Max AH: 65536                                               |  |
| [2]: tx_ucast_bytes: 69031             | Max PD: 65536                                               |  |
| [3]: rx_ucast_packets: 913             | Active QP: 1                                                |  |
| [3]: rx_ucast_bytes: 134714            | Active SRQ: 0                                               |  |
| [3]: tx_ucast_packets: 596             | Active CQ: 1                                                |  |
| [3]: tx_ucast_bytes: 76567             | Active MR: 1                                                |  |
| [4]: rx_ucast_packets: 878             | Active MW: 1                                                |  |
| [4]: rx_ucast_bytes: 132404            | Active AH: 0                                                |  |
| <pre>[4]: tx_ucast_packets: 2162</pre> | Active PD: 1                                                |  |
| [4]: tx_ucast_bytes: 291616            | QP Watermark: 3070                                          |  |
| [5]: tx_ucast_packets: 1               | SRQ Watermark: 33                                           |  |
| [5]: tx_ucast_bytes: 54                | CQ Watermark: 131                                           |  |
| [6]: rx_ucast_packets: 567             | MR Watermark: 2950                                          |  |
| [6]: rx_ucast_bytes: 74653             | MW Watermark: 1                                             |  |
| [6]: tx ucast packets: 544             | AH Watermark: 284                                           |  |
| [6]: tx_ucast_bytes: 73135             | PD Watermark: 34                                            |  |
| [7]: tx ucast packets: 1               | Rx Pkts: 669333143                                          |  |
| [7]: tx ucast bytes: 54                | Rx Bytes: 734927791014                                      |  |
| rx 64b frames: 2                       | Tx Pkts: 1320298148                                         |  |
| rx 65b 127b frames: 1200               | Tx Bytes: 37785112622                                       |  |
| rx 128b 255b frames: 3098              | CNP Tx Pkts: 668830689                                      |  |
| rx 1024b 1518b frames: 669333143       | ROCE Only Rx Pkts: 669333143                                |  |
| <br>rx total frames: 669337443         | RoCE Only Rx Bytes: 734927791014                            |  |
| <br>rx ucast frames: 669337410         | ROCE Only Tx Pkts: 651467459                                |  |
| rx mcast frames: 33                    | RoCE Only Tx Bytes: 37785112622                             |  |
| <br>rx good frames: 669337443          | rx_write_req: 669333143                                     |  |
| rx bytes: 737605761628                 | rx_good_pkts: 669333143                                     |  |
|                                        | rx_good_bytes: 734927791014                                 |  |
|                                        |                                                             |  |

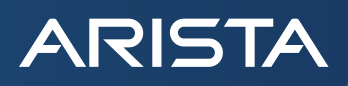

tx\_64b\_frames: 11 tx\_65b\_127b\_frames: 1320299778 tx\_128b\_255b\_frames: 3096 tx\_good\_frames: 1320302885 tx\_total\_frames: 1320302885 tx\_ucast\_frames: 1320302885 tx bytes: 95166312639 rx\_bytes\_cos0: 734927791014 rx\_packets\_cos0: 669333143 rx\_bytes\_cos4: 620842 rx\_packets\_cos4: 4300 tx bytes cos0: 84603260852 tx\_packets\_cos0: 1320298148 tx\_bytes\_cos4: 647589 tx\_packets\_cos4: 4737 tx\_bytes\_cos5: 46818148230 tx packets cos5: 668830689 rx\_bytes\_pri0: 620842 rx\_bytes\_pril: 620842 rx\_bytes\_pri2: 620842 rx bytes pri3: 734927791014 rx\_bytes\_pri4: 620842 rx\_bytes\_pri5: 620842 rx\_bytes\_pri6: 620842 rx\_packets\_pri0: 4300 rx\_packets\_pri1: 4300 rx\_packets\_pri2: 4300 rx\_packets\_pri3: 669333143 rx\_packets\_pri4: 4300 rx\_packets\_pri5: 4300 rx\_packets\_pri6: 4300 tx\_bytes\_pri0: 647589 tx\_bytes\_pril: 647589 tx bytes pri2: 647589 tx\_bytes\_pri3: 84603260852 tx\_bytes\_pri4: 647589 tx\_bytes\_pri5: 647589 tx\_bytes\_pri6: 647589 tx\_bytes\_pri7: 46818148230 tx\_packets\_pri0: 4737 tx\_packets\_pril: 4737 tx\_packets\_pri2: 4737 tx\_packets\_pri3: 1320298148 tx\_packets\_pri4: 4737 tx\_packets\_pri5: 4737 tx\_packets\_pri6: 4737 tx\_packets\_pri7: 668830689

rx\_ecn\_marked\_pkts: 668830689
seq\_err\_naks\_rcvd:
latency\_slab [0 - 1] sec = 139902

# TOR (Arista 7060X) Counters:

| Arista_th3_g07 TOR1                                                                                                    | Arista_th3_g03 TOR2                                                                                                    |
|----------------------------------------------------------------------------------------------------|----------------------------------------------------------------------------------------------------|
| arista-th3-g07#show interface ethernet 18/1 counters                                                                                                    | arista-th3-g03>show interface ethernet 5/1 counters<br>  json   no-more                                                                                                    |
| <pre>{     "interfaces": {         "Ethernet18/1": {             "outBroadcastPkts": 71,             "outUcastPkts": 669337412,             "inMulticastPkts": 0,             "lastUpdateTimestamp": 1660778460.931363,             "inBroadcastPkts": 0,             "inOctets": 95166312767,             "outDiscards": 0,             "outOctets": 737606103799,             "inUcastPkts": 1320302887,             "outMulticastPkts": 0             }         }     } } </pre> | <pre>{     "interfaces": {         "Ethernet5/1": {             "outBroadcastPkts": 10,             "outUcastPkts": 57511180,             "inMulticastPkts": 994,             "lastUpdateTimestamp": 1660778303.8212898,             "inBroadcastPkts": 0,             "inOctets": 97621969471,             "outDiscards": 0,             "outDiscards": 0,             "outOctets": 59914226499,             "inUcastPkts": 1958651,             "inDiscards": 0         }     } } </pre>                                                                                                    |
| <pre>} arista-th3-g07#show priority-flow-control interfaces Ethernet 18/1 counters   json   no-more 2/1 counters   json   no-more{     "interfaceCounters": {         "rxFrames": 0,         "txFrames": 0,         "txFrames": 0         }     }     arista-th3-g07#show interface ethernet 18/5 counters       json   no-more     {         "interfaces": {</pre>                                                                                                    | <pre>} arista-th3-g03&gt;show priority-flow-control interfaces Ethernet 5/1 counters   json   no-more {     "interfaceCounters": {         "rxFrames": 2,         "txFrames": 224         }     }     arista-th3-g03&gt;show interface ethernet 6/1 counters       json   no-more     {         "interfaces": {             "Ethernet6/1": {                  "outBroadcastPkts": 10,                  "outBroadcastPkts": 997,                  "lastUpdateTimestamp": 1660778303.8212895,                  "inBroadcastPkts": 0,                  "intocters": 6223433035,                       "outDiscards": 0,                      "inOctets": 123065936920,                       "inUcastPkts": 1958649,                     "inDiscards": 0                          "inDiscards": 0                          "inDiscards": 0                             "inDiscards": 0                           "inDiscards": 0                            "inDiscards": 0                          "inDiscards": 0                          "inDiscards": 0                         "inDiscards": 0                           "inDiscards": 0                              "inDiscards": 0                            "inDiscards": 0                             "inDiscards": 0                                "inDiscards": 0</pre> |

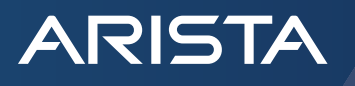

```
}
                                                        3
    }
                                                        arista-th3-q03>show interface ethernet 9/1 counters
}
                                                        | json | no-more
arista-th3-g07#show interface ethernet 29/1 counters
                                                        {
| json | no-more
                                                            "interfaces": {
    "interfaces": {
                                                                "Ethernet9/1": {
        "Ethernet29/1": {
            "outBroadcastPkts": 0,
                                                                    "outBroadcastPkts": 0,
            "outUcastPkts": 317953396,
                                                                    "outUcastPkts": 0,
            "inMulticastPkts": 149,
                                                                    "inMulticastPkts": 0,
            "lastUpdateTimestamp":
1660778460.931363.
                                                                    "lastUpdateTimestamp":
            "inBroadcastPkts": 0,
                                                        1660778303.8212895,
            "inOctets": 177532609156,
                                                                    "inBroadcastPkts": 0,
            "outDiscards": 0,
            "outOctets": 23100619799,
                                                                    "inOctets": 0,
            "inUcastPkts": 161101421,
                                                                    "outDiscards": 0,
            "outMulticastPkts": 149,
                                                                    "outOctets": 0,
            "inDiscards": 0
        }
                                                                    "inUcastPkts": 0,
    }
                                                                    "outMulticastPkts": 0,
arista-th3-g07#show priority-flow-control interfaces
                                                                    "inDiscards": 0
Ethernet 29/1 counters | json | no-more
                                                                }
{
                                                            }
    "interfaceCounters": {
        "Ethernet29/1": {
            "rxFrames": 0,
                                                        arista-th3-g03>show priority-flow-control interfaces
            "txFrames": 2829897
                                                        Ethernet 9/1 counters | json | no-more
        }
    }
                                                        {
}
                                                            "interfaceCounters": {
arista-th3-g07#show interface ethernet 30/1 counters
 json | no-more
                                                                "Ethernet9/1": {
{
                                                                    "rxFrames": 0,
    "interfaces": {
                                                                    "txFrames": 0
        "Ethernet30/1": {
            "outBroadcastPkts": 0,
                                                                }
            "outUcastPkts": 302604358,
                                                            }
            "inMulticastPkts": 149,
            "lastUpdateTimestamp":
1660778460.931363,
                                                        arista-th3-g03>show interface ethernet 10/1 counters
            "inBroadcastPkts": 0,
                                                        | json | no-more
            "inOctets": 177535132815,
                                                        {
            "outDiscards": 0,
            "outOctets": 21993000949,
                                                            "interfaces": {
            "inUcastPkts": 161103034,
                                                                "Ethernet10/1": {
            "outMulticastPkts": 149,
                                                                    "outBroadcastPkts": 0,
            "inDiscards": 0
        }
                                                                    "outUcastPkts": 0,
    }
                                                                    "inMulticastPkts": 0,
}
arista-th3-q07#show priority-flow-control interfaces
                                                                    "lastUpdateTimestamp":
Ethernet 30/1 counters | json | no-more
                                                        1660778303.8212895,
{
                                                                    "inBroadcastPkts": 0,
    "interfaceCounters": {
                                                                    "inOctets": 0,
        "Ethernet30/1": {
            "rxFrames": 0,
                                                                    "outDiscards": 0,
           "txFrames": 2814146
                                                                    "outOctets": 0,
        }
                                                                    "inUcastPkts": 0,
    }
                                                                    "outMulticastPkts": 0,
arista-th3-q07#show interface ethernet 31/1 counters
                                                                    "inDiscards": 0
  json | no-more
```

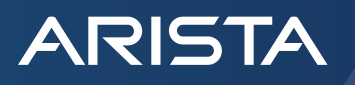

```
"interfaces": {
                                                                }
        "Ethernet31/1": {
                                                            }
            "outBroadcastPkts": 0,
                                                        }
            "outUcastPkts": 338847296,
                                                        arista-th3-g03>show priority-flow-control interfaces
            "inMulticastPkts": 149,
                                                        Ethernet 10/1 counters | json | no-more
            "lastUpdateTimestamp":
                                                        {
1660778460.9313638,
                                                            "interfaceCounters": {
            "inBroadcastPkts": 0,
                                                                "Ethernet10/1": {
            "inOctets": 177512971933,
                                                                    "rxFrames": 0,
            "outDiscards": 0,
                                                                    "txFrames": 0
            "outOctets": 24606791115,
                                                                }
            "inUcastPkts": 161082914,
                                                            }
            "outMulticastPkts": 149,
                                                        }
            "inDiscards": 0
        }
    }
}
arista-th3-g07#show priority-flow-control interfaces
Ethernet 31/1 counters | json | no-more
{
    "interfaceCounters": {
        "Ethernet31/1": {
            "rxFrames": 0,
            "txFrames": 2832609
        }
    }
}
arista-th3-g07#show interface ethernet 32/1 counters
| json | no-more
{
    "interfaces": {
        "Ethernet32/1": {
            "outBroadcastPkts": 0,
            "outUcastPkts": 311585228,
            "inMulticastPkts": 149,
            "lastUpdateTimestamp":
1660778460.9313633,
            "inBroadcastPkts": 0,
            "inOctets": 177529325177,
            "outDiscards": 0,
            "outOctets": 22642480937,
            "inUcastPkts": 161097792,
            "outMulticastPkts": 149,
            "inDiscards": 0
        }
    }
}
arista-th3-g07#show priority-flow-control interfaces
Ethernet 32/1 counters | json | no-more
{
    "interfaceCounters": {
        "Ethernet32/1": {
            "rxFrames": 0,
            "txFrames": 2844861
        }
    }
}
```

# Spine (Arista 7280R3) Counters:

| Arista_dnx_g06 - Spine1                                                                                                    | Arista_dnx_g05 - Spine2                                                                                                    |
|----------------------------------------------------------------------------------------------------|----------------------------------------------------------------------------------------------------|
| arista-dnx-g06#show interface ethernet 5/1 counters<br>  json   no-more                                                                                                    | arista-dnx-g05#show interface ethernet 5/1 counters                                                                                                    |
| <pre>{     "interfaces": {         "Ethernet5/1": {             "outBroadcastPkts": 0,             "</pre>                                                                                                    | <pre>{     "interfaces": {         "Ethernet5/1": {             "outBroadcastPkts": 0,             "</pre>                                                                                                    |
| "outUcastPkts": 329914002,<br>"inMulticastPkts": 154,<br>"lastUpdateTimestamp":                                                                                                    | <pre>"outUcastPkts": 328639662, "inMulticastPkts": 151, "lastUpdateTimestamp":</pre>                                                                                                    |
| <pre>1660778353.1140516,</pre>                                                                                                    | <pre>1660778293.277825,</pre>                                                                                                    |
| }                                                                                                    | }                                                                                                    |
| <pre>} } arista-dnx-g06#show priority-flow-control interfaces Ethernet 5/1 counters   json   no-more {     "interfaceCounters": {         "Ethernet5/1": {             "rxFrames": 0,             "tyFrames": 1050096</pre>                                                                                                    | <pre>} } arista-dnx-g05#show priority-flow-control interfaces Ethernet 5/1 counters   json   no-more {     "interfaceCounters": {         "Ethernet5/1": {             "rxFrames": 0,             "tyFrames": 1049634             "tyFrames": 1049634</pre> |
| }                                                                                                    | }                                                                                                    |
| }<br>}<br>arista-dnx-g06#show interface ethernet 6/1 counters<br>  json   no-more                                                                                                    | }<br>}<br>arista-dnx-g05#show interface ethernet 6/1 counters<br>  json   no-more                                                                                                    |
| <pre>{     "interfaces": {         "Ethernet6/1": {             "outBroadcastPkts": 0,             "outUcastPkts": 290643752,             "inMulticastPkts": 154,             "lastUpdateTimestamp": 1660778353.1140528,             "inBroadcastPkts": 0,             "inOctets": 177065217505,             "outDiscards": 0,             "outOctets": 21015128877,             "inUcastPkts": 160676560,             "outMulticastPkts": 154,             "inDiscards": 0         } } </pre> | <pre>{     "interfaces": {         "Ethernet6/1": {             "outBroadcastPkts": 0,             "outUcastPkts": 321792862,             "inMulticastPkts": 151,             "lastUpdateTimestamp": 1660778293.2778263,             "inBroadcastPkts": 0,             "inOctets": 177564527542,             "outDiscards": 0,             "outOctets": 23263396560,             "inUcastPkts": 161129303,             "outMulticastPkts": 151,             "inDiscards": 0         } } </pre>                                                                                                    |
| <pre>} } arista-dnx-g06#show priority-flow-control interfaces Ethernet 6/1 counters   json   no-more {     "interfaceCounters": {         "Ethernet6/1": {             "rxFrames": 0,             "txFrames": 1004698         }     } arista-dnx-g06#show interface ethernet 9/1 counters i json   no-more</pre>                                                                                                    | <pre>} } arista-dnx-g05#show priority-flow-control interfaces Ethernet 6/1 counters   json   no-more {     "interfaceCounters": {         "txFrames": 0,         "txFrames": 1049278       } } arista-dnx-g05#show interface ethernet 23/1 counters </pre>                                                                                                    |

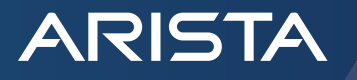

```
{
    "interfaces": {
                                                            "interfaces": {
        "Ethernet9/1": {
                                                                "Ethernet23/1": {
                                                                    "outBroadcastPkts": 0,
            "outBroadcastPkts": 0,
            "outUcastPkts": 161101421,
                                                                    "outUcastPkts": 161082914,
            "inMulticastPkts": 155,
                                                                    "inMulticastPkts": 151,
            "lastUpdateTimestamp":
                                                                    "lastUpdateTimestamp":
1660778353.1140516,
                                                        1660778293.2778249,
            "inBroadcastPkts": 0,
                                                                    "inBroadcastPkts": 0,
            "inOctets": 23100621215,
                                                                    "inOctets": 24606791587,
            "outDiscards": 0,
                                                                    "outDiscards": 0,
            "outOctets": 177532610121,
                                                                    "outOctets": 177512972321,
            "inUcastPkts": 317953396,
                                                                    "inUcastPkts": 338847296.
            "outMulticastPkts": 154,
                                                                    "outMulticastPkts": 151,
            "inDiscards": 0
                                                                    "inDiscards": 0
        }
                                                                }
    }
                                                            }
}
                                                        }
arista-dnx-g06#show priority-flow-control interfaces
                                                        arista-dnx-g05#show priority-flow-control interfaces
Ethernet 9/1 counters | json | no-more
                                                        Ethernet 23/1 counters | json | no-more
{
                                                        {
    "interfaceCounters": {
                                                            "interfaceCounters": {
        "Ethernet9/1": {
                                                                "Ethernet23/1": {
            "rxFrames": 2829897,
                                                                    "rxFrames": 2832609,
            "txFrames": 0
                                                                    "txFrames": 0
        }
                                                                }
                                                            }
    }
}
arista-dnx-g06#show interface ethernet 10/1 counters
                                                        arista-dnx-g05#show interface ethernet 24/1 counters
 json | no-more
                                                          json | no-more
{
    "interfaces": {
                                                            "interfaces": {
        "Ethernet10/1": {
                                                                "Ethernet24/1": {
            "outBroadcastPkts": 0,
                                                                    "outBroadcastPkts": 0,
            "outUcastPkts": 161103034,
                                                                    "outUcastPkts": 161097792,
            "inMulticastPkts": 155,
                                                                    "inMulticastPkts": 151,
            "lastUpdateTimestamp":
                                                                    "lastUpdateTimestamp":
1660778353.1140523,
                                                        1660778293.2778265,
            "inBroadcastPkts": 0,
                                                                    "inBroadcastPkts": 0,
            "inOctets": 21993002365,
                                                                    "inOctets": 22642481409,
            "outDiscards": 0,
                                                                    "outDiscards": 0,
            "outOctets": 177535133785,
                                                                    "outOctets": 177529325565,
            "inUcastPkts": 302604358,
                                                                    "inUcastPkts": 311585228,
            "outMulticastPkts": 154,
                                                                    "outMulticastPkts": 151,
            "inDiscards": 0
                                                                    "inDiscards": 0
        }
                                                                }
    }
                                                            }
}
arista-dnx-q06#show priority-flow-control interfaces
                                                        arista-dnx-q05#show priority-flow-control interfaces
Ethernet 10/1 counters | json | no-more
                                                        Ethernet 24/1 counters | json | no-more
{
                                                        {
    "interfaceCounters": {
                                                            "interfaceCounters": {
        "Ethernet10/1": {
                                                                "Ethernet24/1": {
            "rxFrames": 2814146,
                                                                    "rxFrames": 2844861,
            "txFrames": 0
                                                                    "txFrames": 0
        }
                                                                }
    }
                                                            }
}
                                                        }
```

# Client 1 with Broadcom THOR NIC:

ARISTA

| # ethtool -S ens7f0np0            | root@hpca4010:~# cat /sys/kernel/debug/bnxt re/bnxt         |
|-----------------------------------|-------------------------------------------------------------|
| NIC statistics:                   | re0/info                                                    |
| [2]: rx ucast packets: 475        | bnxt re debug info:                                         |
| [2]: rx ucast bytes: 68575        | =====[ IBDEV bnxt re0 ]==================================== |
| [3]: tx ucast packets: 1039       | link state: UP                                              |
| [3]: tx ucast bytes: 143036       | Max OP: 65537                                               |
| [4]: rx ucast packets: 545        | Max SRO: 4096                                               |
| [4]: rx ucast bytes: 73195        | Max CO: 65536                                               |
| [4]: tx ucast packets: 567        | Max MR: 262144                                              |
| [4]: tx ucast bytes: $74653$      | Max MW: 262144                                              |
| [5]: rx ucast packets: 506        | Max AH: 65536                                               |
| [5]: rx ucast bytes: 70621        | Max PD: 65536                                               |
| rx 64b frames: 1937               | Active OP: 1                                                |
| rx 65b 127b frames: 49311606      | Active SRO: 0                                               |
| rx 128b 255b frames: 1034         | Active CO: 1                                                |
| rx total frames: 49314577         | Active MR: 1                                                |
| rx ucast frames: 49312608         | Active MW: 1                                                |
| rx mcast frames: 35               | Active AH: 0                                                |
| ry ctrl frames: 1934              | Active PD: 1                                                |
| ry pfc frames: 1934               | OP Watermark: 3070                                          |
| ry good frames: 49312643          | SRO Watermark: 33                                           |
| rx nfc ena frames pri3. 1934      | CO Watermark: 131                                           |
| $r_{x}$ by the $35/8265698$       | MP Watermark: 2950                                          |
| $1x_0y ces = 5340200000$          | MW Watermark. 1                                             |
| $t_{x}_{000} = 1270 \pm 110$      | NW Watermark. 294                                           |
| $t_x 1024b 1519b frames: 1052$    | DD Watermark: 34                                            |
| tx_rood_framog: 24952250          | $Pr Dr = \frac{10311092}{1000}$                             |
| $tx_g00u_11ames: 24952250$        | Pr $Prtoc. 15/1/51750$                                      |
| $t_{x}$ uppet frames: 24952250    | Tx Dytes: $1341451750$                                      |
| $t_x = ucast_11 a mes = 24952250$ | TX FKUS: $24930044$                                         |
| $x_{bytes} = 27495055001$         | CND Px Dk+c + 24/49957                                      |
| $1x_bytes_cos0: 1541451750$       | CNP RX PKLS: 24440937                                       |
| $IX_packets_cos0: 24002125$       | ROCE ONLY RX PRUS: 24002125                                 |
| $IX_Dytes_cos4: 210702$           | ROCE ONLY MY Drta: 24050644                                 |
| IX_packets_C054: 1501             | ROCE ONLY IX PRUS: 24950044                                 |
| $IX_Dytes_cos5: 1009222010$       | ROLE ONLY IX Bytes: $2/290004330$                           |
| nfa pri2 ry transitiona. 067      | $tx_write_req: 24950044$                                    |
| $pic_piis_ix_classicions: 907$    | rx_good_pkts: 24002125                                      |
| $t_x_bytes_cos0: 2/290004550$     | dbg int one 20                                              |
| tx_packets_cos0: 24950044         | dbq                                                         |
| $tx_Dytes_cos4: 217009$           | latonaw alab (0 11 aca = 120002                             |
| $tx_packets_cos4: 1000$           | Tatency_Stab [0 - 1] Sec - 139902                           |
| $IX_bytes_pII0: 216782$           |                                                             |
| $r_{\rm L}$ by tes_prine 210702   |                                                             |
| $r_{x}$ by $c_{z}$ prize 210/02   |                                                             |
| $1x_bytes_p115: 1541451750$       |                                                             |
| $IX_bytes_pII4: 210702$           |                                                             |
| ry bytes_pris: 216782             |                                                             |
| $1x_bytes_p110: 210702$           |                                                             |
| IX_Dytes_pi1/: 1009222010         |                                                             |
| rx_packets_pri0: 1501             |                                                             |
| rx_packets_pril: 1501             |                                                             |
| rx packets priz: 1301             |                                                             |
| rx packets pride 1561             |                                                             |
| rx packets prife 1561             |                                                             |
| rx packets_prid: 1561             |                                                             |
| IX_PACKets_pilo: 1501             |                                                             |
| IA_PACKELS_PII/: 2444095/         |                                                             |
| $tx_{Dytes_{DT10}}$ : 21/089      |                                                             |
| $tx_{Dytes_{DT11}} 21/009$        |                                                             |
| $tx_{Dytes_{DT12}}$ : 21/009      |                                                             |
| tx_bytes_pri3: 2/296004536        |                                                             |
| tx_bytes_pr14: 21/089             | 1                                                           |

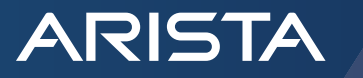

| tx_bytes_pri5: 217689                |  |
|--------------------------------------|--|
| tx_bytes_pri6: 217689                |  |
| <pre>tx_packets_pri0: 1606</pre>     |  |
| <pre>tx_packets_pril: 1606</pre>     |  |
| tx_packets_pri2: 1606                |  |
| <pre>tx_packets_pri3: 24950644</pre> |  |
| tx_packets_pri4: 1606                |  |
| tx_packets_pri5: 1606                |  |
| tx_packets_pri6: 1606                |  |
|                                      |  |
|                                      |  |

# Client 2 with Broadcom THOR NIC:

| # ethtool -S ens7f0np0           | root@hpci5001:~# cat /sys/kernel/debug/bnxt re/bnxt         |
|----------------------------------|-------------------------------------------------------------|
| NIC statistics:                  | re0/info                                                    |
| [1]: tx ucast packets: 411       | bnxt re debug info:                                         |
| [1]: tx ucast bytes: 64357       | =====[ IBDEV bnxt re0 ]==================================== |
| [4]: rx ucast packets: 483       | link state: UP                                              |
| [4]: rx ucast bytes: 69103       | Max QP: 65537                                               |
| [4]: tx ucast packets: 378       | Max SRQ: 4096                                               |
| [4]: tx ucast bytes: 62179       | Max CQ: 65536                                               |
| [5]: rx ucast packets: 471       | Max MR: 262144                                              |
| [5]: rx ucast bytes: 68311       | Max MW: 262144                                              |
| [6]: rx ucast packets: 597       | Max AH: 65536                                               |
| [6]: rx ucast bytes: 76627       | Max PD: 65536                                               |
| [7]: tx ucast packets: 451       | Active QP: 1                                                |
| [7]: tx ucast bytes: 66997       | Active SRQ: 0                                               |
| rx 64b frames: 390574            | Active CQ: 1                                                |
| rx 65b 127b frames: 643627388    | Active MR: 1                                                |
| rx 128b 255b frames: 1034        | Active MW: 1                                                |
| rx total frames: 644018996       | Active AH: 0                                                |
| rx ucast frames: 643628391       | Active PD: 1                                                |
| rx mcast frames: 34              | OP Watermark: 3070                                          |
| rx ctrl frames: 390571           | SRO Watermark: 33                                           |
| rx pfc frames: 390571            | CO Watermark: 131                                           |
| rx good frames: 643628425        | MR Watermark: 2950                                          |
| rx pfc ena frames pri3: 390571   | MW Watermark: 1                                             |
| rx bytes: 46418582019            | AH Watermark: 284                                           |
| tx 65b 127b frames: 208          | PD Watermark: 34                                            |
| tx 128b 255b frames: 1032        | Rx Pkts: 643626840                                          |
| tx 1024b 1518b frames: 326166544 | Rx Bytes: 19682585596                                       |
| tx good frames: 326167784        | Tx Pkts: 326166544                                          |
| tx total frames: 326167784       | Tx Bytes: 356826199136                                      |
| tx ucast frames: 326167784       | CNP Rx Pkts: 326165782                                      |
| tx bytes: 359435729981           | RoCE Only Rx Pkts: 317461058                                |
| rx bytes cos0: 19682585596       | ROCE Only Rx Bytes: 19682585596                             |
| rx packets cos0: 317461058       | RoCE Only Tx Pkts: 326166544                                |
| rx bytes cos4: 218192            | ROCE Only Tx Bytes: 356826199136                            |
| rx packets cos4: 1584            | tx write reg: 326166544                                     |
| rx bytes cos5: 24136267868       | rx good pkts: 317461058                                     |
| rx packets cos5: 326165782       | rx good bytes: 19682585596                                  |
| tx bytes cos0: 356826199136      | dbg pacing complete: 29                                     |
| tx packets cos0: 326166544       | latency slab $[0 - 1]$ sec = 139902                         |
| tx bytes cos4: 193533            |                                                             |
| tx packets cos4: 1240            |                                                             |
| rx bytes pri0: 218192            |                                                             |
| rx bytes pril: 218192            |                                                             |
| rx bytes pri2: 218192            |                                                             |
| rx bytes pri3: 19682585596       |                                                             |
| rx bytes pri4: 218192            |                                                             |
| rx bytes pri5: 218192            |                                                             |
| rx bytes pri6: 218192            |                                                             |
| rx bytes pri7: 24136267868       |                                                             |
| rx packets pri0: 1584            |                                                             |
| rx packets pril: 1584            |                                                             |
|                                  |                                                             |

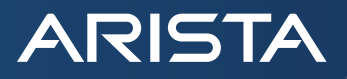

| rx_packets_pri2: 1584       |  |
|-----------------------------|--|
| rx_packets_pri3: 317461058  |  |
| rx_packets_pri4: 1584       |  |
| rx_packets_pri5: 1584       |  |
| rx_packets_pri6: 1584       |  |
| rx_packets_pri7: 326165782  |  |
| tx_bytes_pri0: 193533       |  |
| tx_bytes_pri1: 193533       |  |
| tx_bytes_pri2: 193533       |  |
| tx_bytes_pri3: 356826199136 |  |
| tx_bytes_pri4: 193533       |  |
| tx_bytes_pri5: 193533       |  |
| tx_bytes_pri6: 193533       |  |
| tx_packets_pri0: 1240       |  |
| tx_packets_pri1: 1240       |  |
| tx_packets_pri2: 1240       |  |
| tx_packets_pri3: 326166544  |  |
| tx_packets_pri4: 1240       |  |
| tx_packets_pri5: 1240       |  |
| tx_packets_pri6: 1240       |  |
|                             |  |

# Client 3 with Broadcom THOR NIC:

| <pre># ethtool -s ens7f0np0</pre>     | root@hpca4009:~# cat /sys/kernel/debug/bnxt re/bnxt         |  |
|---------------------------------------|-------------------------------------------------------------|--|
| NIC statistics:                       | re0/info                                                    |  |
| [0]: rx ucast packets: 483            | bnxt re debug info:                                         |  |
| [0]: rx_ucast_bytes: 69097            | =====[ IBDEV bnxt_re0 ]==================================== |  |
| [0]: tx_ucast_packets: 958            | link state: UP                                              |  |
| [0]: tx_ucast_bytes: 137690           | Max QP: 65537                                               |  |
| [2]: tx_ucast_packets: 461            | Max SRQ: 4096                                               |  |
| [2]: tx_ucast_bytes: 67657            | Max CQ: 65536                                               |  |
| [3]: rx_ucast_packets: 702            | Max MR: 262144                                              |  |
| [3]: rx_ucast_bytes: 83557            | Max MW: 262144                                              |  |
| [3]: tx_ucast_packets: 1              | Max AH: 65536                                               |  |
| [3]: tx_ucast_bytes: 54               | Max PD: 65536                                               |  |
| [6]: tx_ucast_packets: 1              | Active QP: 1                                                |  |
| [6]: tx ucast bytes: 54               | Active SRQ: 0                                               |  |
| [7]: rx ucast packets: 475            | Active CQ: 1                                                |  |
| [7]: rx ucast bytes: 68569            | Active MR: 1                                                |  |
| rx 64b frames: 454212                 | Active MW: 1                                                |  |
| rx 65b 127b frames: 627360881         | Active AH: 0                                                |  |
| rx 128b 255b frames: 1034             | Active PD: 1                                                |  |
| rx total frames: 627816127            | QP Watermark: 3070                                          |  |
| rx ucast frames: 627361886            | SRQ Watermark: 33                                           |  |
| rx mcast frames: 34                   | CQ Watermark: 131                                           |  |
| rx_ctrl_frames: 454207                | MR Watermark: 2950                                          |  |
| rx_pfc_frames: 454207                 | MW Watermark: 1                                             |  |
| rx_good_frames: 627361920             | AH Watermark: 284                                           |  |
| rx_pfc_ena_frames_pri3: 454207        | PD Watermark: 34                                            |  |
| rx_bytes: 45253667833                 | Rx Pkts: 627360226                                          |  |
| tx_64b_frames: 2                      | Rx Bytes: 19166945112                                       |  |
| tx_65b_127b_frames: 387               | Tx Pkts: 318215955                                          |  |
| tx_128b_255b_frames: 1032             | Tx Bytes: 348128254770                                      |  |
| tx_1024b_1518b_frames: 318215955      | CNP Rx Pkts: 318215950                                      |  |
| tx_good_frames: 318217376             | ROCE Only Rx Pkts: 309144276                                |  |
| <pre>tx_total_frames: 318217376</pre> | RoCE Only Rx Bytes: 19166945112                             |  |
| <pre>tx_ucast_frames: 318217376</pre> | ROCE Only Tx Pkts: 318215955                                |  |
| tx_bytes: 350674193561                | ROCE Only Tx Bytes: 348128254770                            |  |
| rx_bytes_cos0: 19166945112            | tx_write_req: 318215955                                     |  |
| rx_packets_cos0: 309144276            | rx_good_pkts: 309144276                                     |  |
| rx_bytes_cos4: 225493                 | rx_good_bytes: 19166945112                                  |  |
| rx_packets_cos4: 1694                 | <pre>fw_service_prof_type_sup : 1</pre>                     |  |
| rx_bytes_cos5: 23547980300            | dbq_int_en: 30                                              |  |
| rx_packets_cos5: 318215950            | dbq_pacing_complete: 29                                     |  |
| pfc_pri3_rx_transitions: 224678       | latency_slab [0 - 1] sec = 139902                           |  |
| tx_bytes_cos0: 348128254770           |                                                             |  |
| tx_packets_cos0: 318215955            |                                                             |  |
| tx_bytes_cos4: 205455                 |                                                             |  |
|                                       |                                                             |  |

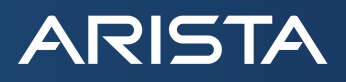

| tx_packets_cos4: 1421       |  |
|-----------------------------|--|
| rx_bytes_pri0: 225493       |  |
| rx_bytes_pri1: 225493       |  |
| rx_bytes_pri2: 225493       |  |
| rx_bytes_pri3: 19166945112  |  |
| rx_bytes_pri4: 225493       |  |
| rx_bytes_pri5: 225493       |  |
| rx_bytes_pri6: 225493       |  |
| rx_bytes_pri7: 23547980300  |  |
| rx packets pri0: 1694       |  |
| rx_packets_pril: 1694       |  |
| rx_packets_pri2: 1694       |  |
| rx_packets_pri3: 309144276  |  |
| rx_packets_pri4: 1694       |  |
| rx_packets_pri5: 1694       |  |
| rx_packets_pri6: 1694       |  |
| rx_packets_pri7: 318215950  |  |
| tx_bytes_pri0: 205455       |  |
| tx_bytes_pri1: 205455       |  |
| tx_bytes_pri2: 205455       |  |
| tx_bytes_pri3: 348128254770 |  |
| tx_bytes_pri4: 205455       |  |
| tx_bytes_pri5: 205455       |  |
| tx_bytes_pri6: 205455       |  |
| tx_packets_pri0: 1421       |  |
| tx_packets_pril: 1421       |  |
| tx_packets_pri2: 1421       |  |
| tx_packets_pri3: 318215955  |  |
| tx_packets_pri4: 1421       |  |
| tx_packets_pri5: 1421       |  |
| tx_packets_pri6: 1421       |  |
|                             |  |
|                             |  |